# Inhalt

| 1. | Vorsch    | riftenerfüllung                                     | 3  |
|----|-----------|-----------------------------------------------------|----|
|    | 1.1.1     | Erfüllung der FCC-Vorschriften                      | 3  |
|    | 1.1.2     | Erfüllung der europäischen Direktive                | 3  |
| 2. | Einführ   | ung                                                 | 4  |
| 3. | Installie | erung und Vorsichtsmaßnahmen                        | 5  |
|    | 3.1.1     | Installierung und Vorsichtsmaßnahmen                | 5  |
|    | 3.1.2     | Messdosenanschlüsse                                 | 5  |
|    | 3.1.3     | Justierung der Messdosenausgabe                     | 6  |
|    | 3.1.4     | Überprüfung der Messdosenausgabe und Eingabeeinheit | 6  |
|    | 3.1.5     | Installierung der Optionsplatine                    | 7  |
| 4. | Beschr    | eibung der Bedienfelder und Symbole                 | 8  |
|    | 4.1.1     | Vorderes Bedienfeld                                 | 8  |
|    | 4.1.2     | Die hintere Tafel Rückseite                         | 9  |
|    | 4.1.3     | Andere Anzeigen und Symbole                         | 9  |
|    | 4.1.4     | Zubehöre und Option OP-02                           | 10 |
| 5. | Kalibra   | tion                                                | 11 |
|    | 5.1.1     | Elemente der Kalibration                            | 11 |
|    | 5.2       | Kalibrationsverfahren                               | 12 |
|    | 5.2.1     | Das gesamte Verfahren                               | 12 |
|    | 5.2.2     | Vorbereitung                                        | 13 |
|    | 5.2.3     | Übergang in der Kalibriermodus                      | 13 |
|    | 5.2.4     | Mindestteilung (Stellenschritte)                    | 14 |
|    | 5.2.5     | Maximale Kapazität                                  | 14 |
|    | 5.2.6     | Nullpunktkalibration                                | 15 |
|    | 5.2.7     | Endwertkalibration                                  | 16 |
|    | 5.2.8     | Verlassen des Kalibriermodus                        | 17 |
|    | 5.3       | Wiegebereichsfunktion                               | 18 |
|    | 5.3.1     | Teilungs- und Bereichseinstellung                   | 19 |
|    | 5.4       | Digitale Linearisierungsfunktion                    | 22 |
|    | 5.5       | Schwerkraftausgleichsfunktion                       | 23 |
|    | 5.5.1     | Schwerkraftbeschleunigungstabelle                   | 24 |
|    | 5.6       | Liste der Kalibrationsfehlercodes                   | 25 |
| 6. | Funktio   | nen                                                 | 26 |
|    | 6.1       | Ändern der Funktionsdaten                           | 26 |
|    | 6.2       | F-Funktionen                                        | 27 |
|    | 6.3       | CF-Funktionen                                       | 32 |

| 7.                | Tara                                                                                                    |                                                                                                    | 33                                                                                 |
|-------------------|----------------------------------------------------------------------------------------------------|----------------------------------------------------------------------------------------------------|------------------------------------------------------------------------------------|
|                   | 7.1.1                                                                                                    | Wiegen der Tara                                                                                                    | 33                                                                                 |
|                   | 7.1.2                                                                                                    | Digitale Taraeingabe                                                                                                    | 33                                                                                 |
|                   | 7.1.3                                                                                                    | Tara Löschen                                                                                                    | 33                                                                                 |
| 8.                | Akkumu                                                                                                    | lierung                                                                                                    | 34                                                                                 |
|                   | 8.1.1                                                                                                    | Vorbereitung und Spezifikation                                                                                                    | 34                                                                                 |
|                   | 8.1.2                                                                                                    | Anzeige und Verfahren                                                                                                    | 35                                                                                 |
| 9.                | Vergleic                                                                                                    | her                                                                                                    | 36                                                                                 |
|                   | 9.1                                                                                                    | Ausgangsrelais der Vergleichsvorrichtung (OP-02)                                                                                                    | 36                                                                                 |
|                   | 9.2                                                                                                    | Vergleich mit oberer/unterer Grenze                                                                                                    | 36                                                                                 |
|                   | 9.2.1                                                                                                    | Auswahl des Vergleichs mit der oberen/unteren Grenze                                                                                                    | 37                                                                                 |
|                   | 9.2.2                                                                                                    | Bedingungsformeln für die Vergleichsfunktion                                                                                                    | 37                                                                                 |
|                   | 9.2.3                                                                                                    | Einstellung des oberen/unteren Grenzwerts                                                                                                    | 38                                                                                 |
|                   | 9.2.4                                                                                                    | Beispiel                                                                                                    | 38                                                                                 |
|                   | 9.3                                                                                                    | Sollwertvergleich                                                                                                    | 39                                                                                 |
|                   | 9.3.1                                                                                                    | Auswahl des Sollwertvergleichs                                                                                                    | 39                                                                                 |
|                   | 9.3.2                                                                                                    | Beschreibung der Eingangsparameter und Ausgänge                                                                                                    | 39                                                                                 |
|                   | 9.3.3                                                                                                    | Einstellung der Parameter für den Sollwertvergleich                                                                                                    | 40                                                                                 |
| 10.               | Externe                                                                                                    | r Kontrolleingang                                                                                                    | 41                                                                                 |
|                   |                                                                                                    |                                                                                                    |                                                                                    |
| 11.               | Serieller                                                                                                    | Standardausgang (SER.OUT)                                                                                                    | 42                                                                                 |
| 11.               | Serieller                                                                                                    | Standardausgang (SER.OUT)                                                                                                    | <b>42</b><br>42                                                                    |
| 11.               | Serieller<br>11.1.1<br>11.1.2                                                                                                  | Standardausgang (SER.OUT)<br>Benötigte Funktionen<br>Datenformat                                                                                                    | <b>42</b><br>42<br>42                                                              |
| 11.<br>12.        | Serieller<br>11.1.1<br>11.1.2<br>RS-2320                                                                                       | Standardausgang (SER.OUT)         Benötigte Funktionen         Datenformat         Schnittstelle                                                                                                    | <b>42</b><br>42<br>42<br><b>44</b>                                                 |
| 11.<br>12.        | Serieller<br>11.1.1<br>11.1.2<br>RS-2320<br>12.1.1                                                                             | Standardausgang (SER.OUT)         Benötigte Funktionen         Datenformat         Schnittstelle         Datenformat                                                                                                    | <b>42</b><br>42<br>42<br><b>44</b><br>45                                           |
| 11.<br>12.        | Serieller<br>11.1.1<br>11.1.2<br><b>RS-2320</b><br>12.1.1<br>12.1.2                                                            | Standardausgang (SER.OUT)         Benötigte Funktionen         Datenformat         Schnittstelle         Datenformat         Befehlsformat                                                                                                    | <b>42</b><br>42<br>42<br><b>44</b><br>45<br>45                                     |
| 11.<br>12.        | Serieller<br>11.1.1<br>11.1.2<br><b>RS-2320</b><br>12.1.1<br>12.1.2<br>12.1.3                                                  | Standardausgang (SER.OUT)         Benötigte Funktionen         Datenformat         Datenformat         Datenformat         Befehlsformat         Befehl zur Datenanforderung                                                                                                    | <b>42</b><br>42<br>42<br><b>44</b><br>45<br>45<br>45                               |
| 11.<br>12.        | Serieller<br>11.1.1<br>11.1.2<br><b>RS-2320</b><br>12.1.1<br>12.1.2<br>12.1.3<br>12.1.4                                        | Standardausgang (SER.OUT)         Benötigte Funktionen         Datenformat         Datenformat         Datenformat         Befehlsformat         Befehl zur Datenanforderung         Befehle zur Kontrolle der Waage                                                                       | <b>42</b><br>42<br>42<br><b>44</b><br>45<br>45<br>46<br>47                         |
| 11.<br>12.        | Serieller<br>11.1.1<br>11.1.2<br><b>RS-2320</b><br>12.1.1<br>12.1.2<br>12.1.3<br>12.1.4<br>12.1.5                              | Standardausgang (SER.OUT)         Benötigte Funktionen         Datenformat         Datenformat         Datenformat         Befehlsformat         Befehl zur Datenanforderung         Befehle zur Kontrolle der Waage         Befehle zur Parametereinstellung                              | <b>42</b><br>42<br>42<br><b>44</b><br>45<br>45<br>45<br>46<br>47<br>47             |
| 11.               | Serieller<br>11.1.1<br>11.1.2<br><b>RS-2320</b><br>12.1.1<br>12.1.2<br>12.1.3<br>12.1.4<br>12.1.5<br>12.1.6                    | Standardausgang (SER.OUT)         Benötigte Funktionen         Datenformat         Datenformat         Befehlsformat         Befehl zur Datenanforderung         Befehle zur Kontrolle der Waage         Befehle zur Parametereinstellung         Benötigte Funktionen                     | <b>42</b><br>42<br>42<br>45<br>45<br>45<br>45<br>45<br>47<br>47<br>47              |
| 11.<br>12.<br>13. | Serieller<br>11.1.1<br>11.1.2<br><b>RS-2320</b><br>12.1.1<br>12.1.2<br>12.1.3<br>12.1.4<br>12.1.5<br>12.1.6<br><b>Spezifik</b> | Standardausgang (SER.OUT)         Benötigte Funktionen         Datenformat         Datenformat         Datenformat         Befehlsformat         Befehl zur Datenanforderung         Befehle zur Kontrolle der Waage         Befehle zur Parametereinstellung         Benötigte Funktionen | <b>42</b><br>42<br>42<br>44<br>45<br>45<br>46<br>47<br>47<br>47<br>49<br><b>50</b> |

# **Declaration**

#### A&D INSTRUMENTS

A&D Instruments erklärt hiermit, daß die hierbeschriebenen Geräte Anforderungen der EMV-Richtlinie für Elektromagnetische Verträglichkeit (EMC) 89/336/EMG und die Niederspannungsrichtlinie 73/23/EWG, ergänzt durch 93/68/EWG, mit der zugehörigen EN-Norm erfüllen, wenn sie das folgende EG-Zeichen tragen :

Zutreffende Normen:

BS EN 55022 Störungsgrenzen für IT-Ausrüstung. BS EN 50082 Teile 1 & 2, Generische Immunitätsnormen. BS EN 60950 Sicherheit der IT-Ausrüstung.

#### Achtung

Produkte der Klasse A können im häuslichen Umfeld zu elektromagnetischen Störungen führen. Der Benutzer wird darauf hingewiesen, geeignete Gegenmaßnahmen zu ergreifen.

Unterschrieben für A&D Instruments in Oxford, England, April 2000

??????????

Geschäftsführer

# 2. Einführung

- Bei dem AD-4329 handelt es sich um ein Anzeigegerät, das von einer Messdose kommende Signal verstärkt, in digitale Daten umwandelt und diese als einen Gewichtswert anzeigt.
- Die Waage weist folgende Leistungsmerkmale auf:

| Eingangsempfindlichkeit:  | 0,2 μV/Teilung.                           |
|---------------------------|-------------------------------------------|
| Max. Anzeige:             | 10.000 Teilungen (oder 20.000 Teilungen). |
| Anzeigenauffrischung:     | Ca. 10-mal/Sekunde.                       |
| Eingangsspannungsbereich: | –1mV ~ +15mV.                             |

- Die Waage hat folgende Standardfunktionen:
  - Vergleich mit der oberen/unteren Grenze zur Überprüfung eines Massenwerts.
  - Sollwertvergleich für Stapelbearbeitungsanwendungen.
  - Akkumulationsfunktion zur Addierung dieser Massenwerte und Z\u00e4hlung der Anzahl der akkumulierten Daten.
- Die folgenden Standardschnittstellen sind vorhanden:
  - Serieller Standardausgang für einen Drucker.
  - Serielle RS-232C Schnittstelle für Kommunikation mit einem Computer. Mit dieser Schnittstelle können Wiegedaten angefordert, Parameter eingegeben und der Zustand der Anzeige kontrolliert werden.
- Die Kalibration umfasst folgende Verfahren bzw. Funktionen:
  - Einstellung der Mindestteilung und der maximalen Kapazität.
  - Nullpunkt- und Endwertkalibration.
  - Wiegebereichsfunktion der Mehrintervallwaage.
  - Digitale Linearisierungsfunktion.
  - Schwerkraftausgleichsfunktion.
- Die F-Funktion kontrolliert sieben externe Eingangsanschlüsse.
- Die Option OP-02 hat drei Ausgangsrelais, die für den Vergleich mit der oberen/unteren Grenze und dem Sollwertvergleich verwendet werden.

# 3. Installierung und Vorsichtsmaßnahmen

# 3.1.1 Installierung und Vorsichtsmaßnahmen

- Bei dem AD-4329 Wägeindikator handelt es sich um ein elektronisches Präzisionsinstrument, mit dem vorsichtig umgegangen werden sollte.
- Die Betriebstemperatur liegt zwischen -10°C und +40°C (14°F und 104°F).
- Die Waage darf keiner direkten Sonneneinstrahlung ausgesetzt werden.
- Funktionsstörungen oder andere Problemen können durch eine unstabile Stromversorgung verursacht werden; dies schließt einen flüchtigen Stromausfall oder Momentgeräusche mit ein. Verwenden Sie eine stabile Stromversorgung.
- Das Netzkabel erst nach beendeter Installierung anschließen.
- Stellen Sie bitte sicher, dass örtliche Spannung und Steckdosenart f
  ür Ihre Waage korrekt sind.
  - Mit der Operate/Standby (Betrieb/Bereitschaft) Taste ( Market Taste) kann die Stromversorgung nicht abgeschaltet werden. Messdose und innerer Stromkreis werden auch im Bereitschaftsmodus mit Strom versorgt.
  - Es muß für alle Anschlüsse ein geschirmtes Kabel verwendet werden. Die Kabelabschirmungen am Abschirmanschluss oder Gehäuse als eine Erdungsklemme anschließen.
  - Die Waage erden. Die Erdleitung nicht mit anderer elektrisch angetriebener Ausrüstung verbinden. Es befindet sich eine Erdungsklemme an der Steckhülse.
  - Die Waage nicht an einem Ort positionieren, an dem sie mit statischer Elektrizität aufgeladen werden kann, oder wo die relative Feuchtigkeit unter 45% beträgt. Kunststoff und Isolatoren neigen dazu, mit statischer Elektrizität aufgeladen zu werden.

# 3.1.2 Messdosenanschlüsse

- Die Lastzelle unter verwendung eines lastzellensteckers (Zubehör) anschließen.
- Es kann ein Vierdrahtkabel, bei dem Stift1-Stift2 und Stift3-Stift4 kurzgeschlossen sind, angeschlossen werden, wenn der Abstand zwischen der Waage und der Messdose weniger als 5m beträgt.
- Bei der Ausgangsspannung der Messdose handelt es sich um ein extrem empfindliches Signal. Das Messdosenkabel darf deshalb nicht in der N\u00e4he einer st\u00f6rquelle verlaufen.
- Es können bis zu acht 350Ω Messdosen angeschlossen werden. Die Messdosenversorgung beträgt 5VDC +/-5% zwischen EXC+ und EXC-. Die maximale Stromversorgung beträgt 120mA.

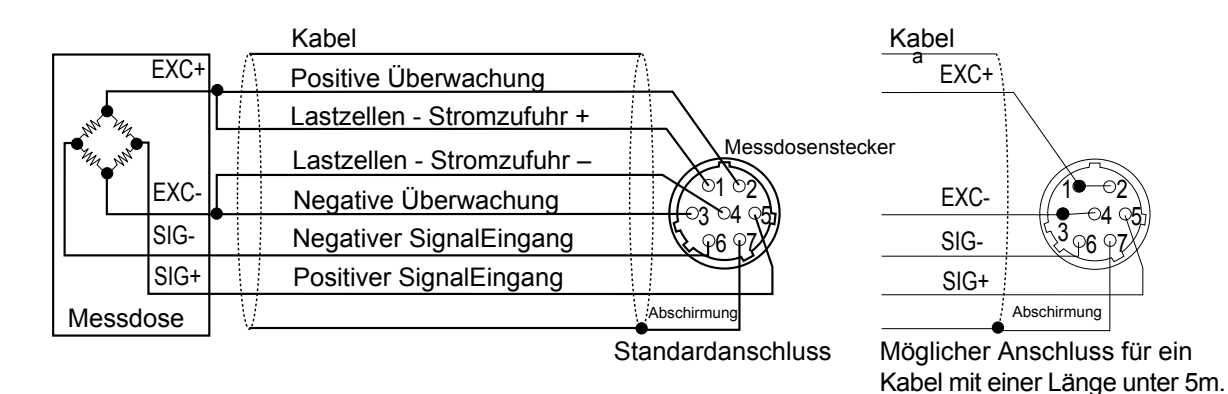

AD-4329 Waage

### 3.1.3 Justierung der Messdosenausgabe

 Achtung
 Es muß ein Metallschichtwiderstand im Bereich zwischen 50kΩ und 500kΩ mit einem hohem Temperaturkoeffizienten verwendet werden, wenn ein Widerstand zur Justierung der Messdosenausgabe hinzugefügt wird. Dabei muß der größtmögliche Widerstandswert im Bereich, in dem eine Nullpunkteinstellung möglich ist, verwendet werden. Diesen Widerstand an einem Punkt in der Nähe der Messdose oder der Anzeige anlöten.

#### Reduzierung der Ausgangsspannung

Wenn die Ausgangsspannung zu hoch ist, muß ein Widerstand zwischen EXC+ und SIG- eingesetzt werden. Messdose

#### Hinzufügung einer Offset-Spannung am Ausgang

Wenn die Ausgangsspannung zu niedrig ist, muß ein Widerstand zwischen EXC+ und SIG+ eingesetzt werden.

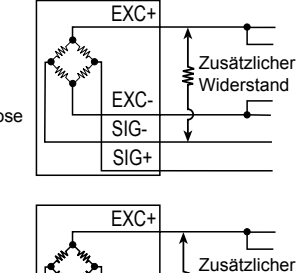

EXC-

SIG+

Messdose

Widerstand

## 3.1.4 Überprüfung der Messdosenausgabe und Eingabeinheit

Die Eingangsempfindlichkeit der Waage beträgt mindestens 0,2 µV/Teilung. Bei der Verwendung der Waage und Messdose(n) müssen die nachfolgenden Faktoren beachtet werden.

- Achtung Eine Änderung der Eingangspannung eit entspricht einer Anzeigenänderung von einer Teilung. Es muß eine möglichst große Eingangsspannung ausgewählt werden, um ein stabiles Wiegeergebniss erhalten zu können.
  - Bei Verwendung eines Hebels muß die Hebelkraft berücksichtigt werden.

| Waage mit einer<br>Messdose.    | 0.2 ≤ <u>E * B * D</u><br>A       | A: Nennkapazität der<br>Messdose (kg)<br>B: Nennabgabe (mV/V)                |  |
|---------------------------------|-----------------------------------|------------------------------------------------------------------------------|--|
| Waage mit mehreren<br>Messdosen | $0.2 \le \frac{E * B * D}{A * N}$ | D: Wiegeintervall (kg)<br>E: Erregerspannung (mV)<br>N: Anzahl der Messdosen |  |

#### Überprüfungs beispiel

# Achtung • Die Schrauben dürfen ohne Ausführung der folgenden Schritte nicht entfernt werden.

Hierbei handelt es sich um ein für die Relaisausgangsplatine (OP-2) auszuführendes Verfahren.

- Schritt 1 Das Netzkabel und andere Kabel vom Anzeigegerät entfernen.
- Schritt 2 Vier Schrauben und vier Bolzen von der hinteren Tafel entfernen.
- Schritt 3 Zwei Gleitschienen, eine auf jeder Seite, entfernen.
- Schritt 4 Hintere Tafel und Hauptplatine vom Gehäuse ziehen. Danach kann der Anschluß zwischen der Hauptplatine und der Anzeigekarte vorsichtig gelöst werden.
- Schritt 5 Zwei Schrauben und die kleine leere Platine von der hinteren Tafel entfernen.
- Schritt 6 Die Optionsplatine mit Hilfe der beiden Schrauben anbringen.
- Schritt 7 Den Optionsstecker an J5 der Hauptplatine anschließen.
- Schritt 8 Die Hauptplatine in beide Hauptplatinenführungen einfügen und einschieben. Danach den Anschluß zwischen der Hauptplatine und der Anzeigekarte wiederherstellen. Wenn sich die hintere Tafel nicht ganz schließen lässt, muß überprüft werden, ob die Hauptplatine korrekt eingesetzt wurde.
- Schritt 9 Beide Gleitschienen anbringen. Die Position der hinteren Tafel mit Hilfe der vier Schrauben und vier Bolzen sichern.

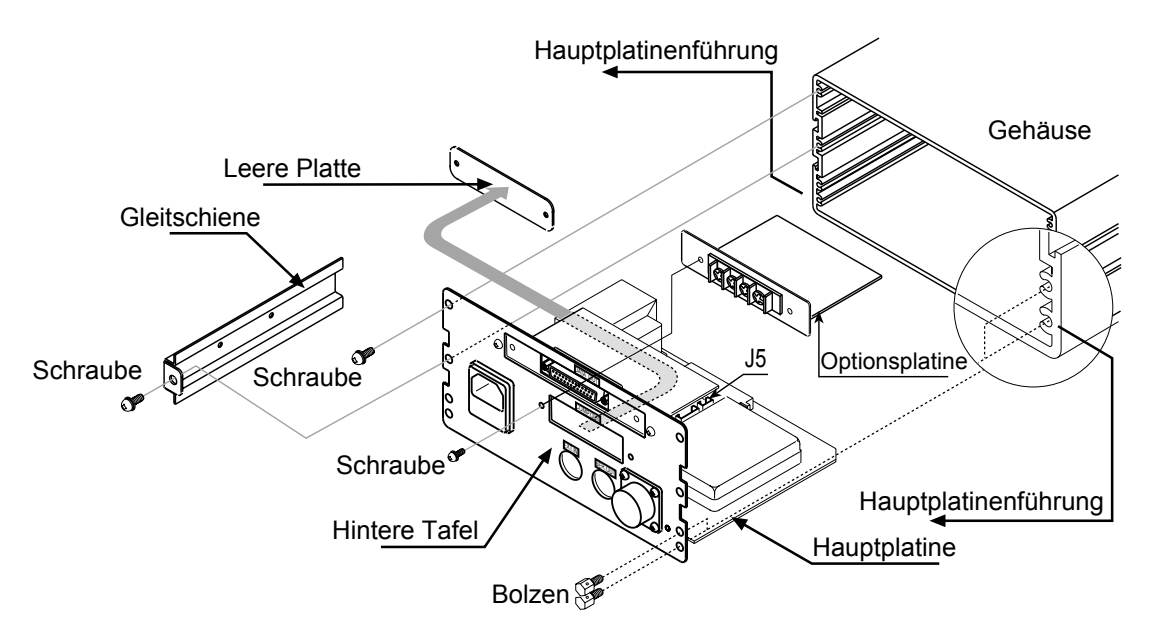

# 4. Beschreibung der Tafeln und Symbole

# 4.1.1 Die vordere Tafel

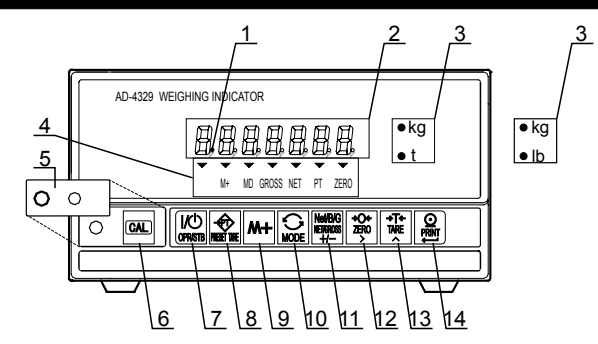

| Nr. | Bezeichnung                                     | Beschreibung                                                                                                    |  |  |
|-----|-------------------------------------------------|----------------------------------------------------------------------------------------------------|--|--|
| 1   | Bereitschaftsanzeige                            | Diese Anzeige leuchtet im Bereitschaftszustand.                                                                                         |  |  |
|     |                                                 | Dieser Zustand weist darauf hin, dass das Netzkabel angeschlossen                                                                       |  |  |
|     |                                                 | und die Anzeige ausgeschaltet ist.                                                                                                    |  |  |
| 2   | Datenanzeige                                    | Hier werden Wiegedaten angezeigt.                                                                                                    |  |  |
| 3   | Gewichtseinheit                                 | Dabei handelt es sich um eine in den CF-Funktionen ausgewählte                                                                          |  |  |
|     |                                                 | Einheit.                                                                                                    |  |  |
|     |                                                 | Die  Anzeigen weisen auf die Datenart und den Wiegezustand hin.                                                                         |  |  |
|     |                                                 | M+ Leuchtet bei Verwendung der Akkumulationsfunktion.<br>Blinkt, wenn Akkumulationsdaten angezeigt werden.                              |  |  |
| 4   | Statusanzeige                                   | MD Bewegungsfeststellungsanzeige.<br>Leuchtet, wenn Bewegung festgestellt wird;<br>wird bei der Stabilisierung von Daten ausgeblendet.  |  |  |
|     |                                                 | GROSS (Bruttowert) Leuchtet bei der Anzeige von Bruttowertdaten.                                                                        |  |  |
|     |                                                 | NET (Nettowert) Leuchtet bei der Anzeige von Nettowertdaten.                                                                            |  |  |
|     |                                                 | PT Leuchtet bei der Eingabe eines Taraparameters.                                                                                       |  |  |
|     |                                                 | ZERO (NULL) Leuchtet bei der Anzeige von Null.                                                                                          |  |  |
| 5   | CAL-(Kalibrations)-<br>Abdeckung                | Kalibrationsschutzabdeckung.                                                                                                    |  |  |
| 6   | CAL-(Kalibrations)-Taste                        | Kalibrationstaste. Mit dieser Taste kann die Waage justiert werden.<br>Diese Taste wird auch zur Eingabe der CF-Funktionen verwendet.   |  |  |
| 7   | Operate/Standby<br>(Betrieb/Bereitschaft) Taste | Mit dieser Taste kann die Anzeige ein- bzw. ausgeschaltet werden.                                                                       |  |  |
| 8   | Preset Tare Taste<br>(Voreingestellte Tara)     | Mit dieser Taste wird in den Taraeinstellungsmodus aktiviert.                                                                           |  |  |
| 9   | M+ (Addier)-Taste                               | Die Taste für die Akkumulationsfunktion. Siehe Kapitel 8<br>"Akkumulierung", CF11, F4 und F5.                                           |  |  |
| 10  | Mode (Modus)-Taste                              | Die Taste für die Akkumulationsfunktion und Kalibration.<br>Mit dieser Taste kann überdies die Einheit Ib oder kg ausgewählt<br>werden. |  |  |
| 11  | Net/Gross (Netto-/Bruttowert)                   | Mit dieser Taste kann der Netto- bzw. Bruttowert ausgewählt werden.                                                                     |  |  |
|     | +/- Taste                                       | Mit dieser Taste kann die Polarität der Daten im Einstellungsmodus eingestellt werden.                                                  |  |  |
| 12  | Zero (Null)-Taste                               | Mit dieser Taste kann die augenblickliche Anzeige auf Null rückgestellt werden.                                                         |  |  |
|     | > laste                                         | Mit dieser Taste kann eine Stelle im Einstellungsmodus ausgewählt werden.                                                               |  |  |
| 13  | Iare (Iara)-Iaste                               | Mit dieser Taste kann die Tara bestimmt werden.                                                                                         |  |  |
| 1/  | Print (Druck)-Tasta                             | iviit dieser Taste kann ein wert im Einstellungsmodus ausgewahlt werden.                                                                |  |  |
| 14  | Enter-Taste                                     | Mit dieser Taste können augenblicklich angezeigte Deten im                                                                              |  |  |
|     |                                                 | Einstellungsmodus gespeichert werden.                                                                                                   |  |  |

# 4.1.2 Die hintere Tafel

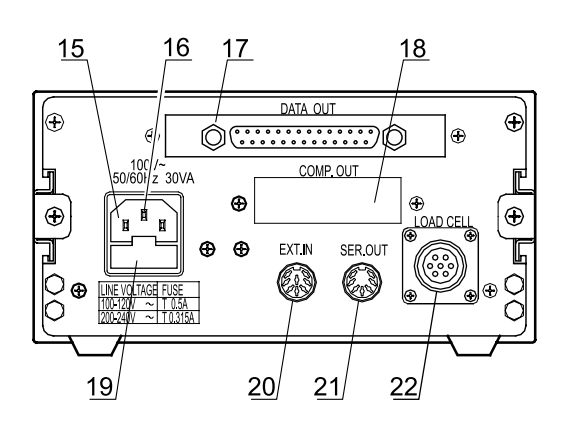

| Nr. | Bezeichnung           | Beschreibung                                                                                                    |
|-----|-----------------------|----------------------------------------------------------------------------------------------------|
| 15  | Netzanschluß          | Für Netzkabel (Zubehör) verwenden.<br>Stellen Sie bitte sicher, dass örtliche Spannung und Steckdosenart<br>für Ihre Waage korrekt sind. |
| 16  | Erdungsklemme         |                                                                                                    |
| 17  | RS-232C Schnittstelle | Siehe Kapitel 12 "RS-232C Schnittstelle" für Einzelheiten.                                                                               |
| 18  | Leere Platte          | Raum für Option (Relaisausgang).                                                                                                    |
| 19  | Sicherungshalter      | Träge 0,5A Sicherung für AC100V bis AC120V verwenden.<br>Träge 0,315A Sicherung für AC200V bis AC240V verwenden.                         |
| 20  | Externer Eingang      | Auswahl von sieben Steuereingängen; ausgewählte Funktion über F-Funktionseinstellung. Siehe F10 bis 16.                                  |
| 21  | Serieller Ausgang     | Druckeranschluss. Siehe Kapitel "Serieller Standardausgang" für Einzelheiten.                                                            |
| 22  | Messdosenanschluß     | Anschluß für Messdosenstecker (Zubehör).                                                                                                 |

# 4.1.3 Andere Anzeigen und Symbole

| •                               | Bereitschaftsanzeige.                                                                                                    |
|---------------------------------|----------------------------------------------------------------------------------------------------|
|                                 | Nullpunktfehler beim Einschalten der Anzeige. Wenn die <b>MODE</b><br>Taste gedrückt wird, wird u. U. ein augenblicklich geltender<br>Gewichtswert angezeigt. |
| Leer<br>Dezimalpunkt/-<br>komma | Überlastungsfehler. Sämtliche Lasten sofort von der Messdose nehmen. Dies kann zu einer Beschädigung der Waage führen.                                        |
| Err 12                          | Beispiel einer Fehleranzeige.                                                                                                    |

# 4.1.4 Zubehöre und Option OP-02

|          | Bedienungsanleitung                 | 1   |                                |
|----------|-------------------------------------|-----|--------------------------------|
|          | Messdosenstecker                    | 1   | JM-NJC-207-PF                  |
|          | Netzkabel                           | (1) |                                |
| Zubehöre | DIN-Anschluss, 7-Stift              | 1   | JA-TCP0576                     |
|          | DIN-Anschluss, 8-Stift              | 1   | JA-TCP0586                     |
|          | Träge 0,5A oder<br>0,315A Sicherung | 1   | FS-EAWK-500MA<br>FS-EAWK-315MA |
|          | Gummifuß                            | 4   | 10-SJ-5023                     |

# Achtung Stellen Sie bitte sicher, daß örtliche Spannung und Steckdosenart für Ihre Waage korrekt sind.

| Relaisausgang,<br>Vergleichsvorrichtung |         | OP-02 | AD-4329-02 |
|-----------------------------------------|---------|-------|------------|
|                                         | Zubehör | Kabel | 1          |

# 5. Kalibration

Diese Waage wandelt eine von einer Messdose kommende Eingangsspannung in einen "Gewichts"-Wert um und zeigt diesen an. Die Kalibration ist eine Justierung der Waage, damit korrekte Wiegedaten sichergestellt werden können.

### 5.1.1 Elemente des Kalibrationsmodus

Die Kalibration besteht aus sieben verschiedenen Elementen.

### Wesentliche Elemente

| Mindestteilung       | Einstellung des Wiegeintervalls.                                                                                                    |
|----------------------|----------------------------------------------------------------------------------------------------|
| Maximale Kapazität   | Einstellung der Höchstanzeige.                                                                                                    |
| Nullpunktkalibration | Wenn sich nichts auf der Waagschale befindet, wird<br>mit dieser Funktion eine Einstellung ausgeführt, mit der<br>sichergestellt wird, dass die Nullpunktanzeige eingeblendet<br>wird. Eine Einstellungsmethode von "Wiegeeingabe" oder<br>"Digitaleingabe" auswählen. |
| Kommentar            | Der Nullpunkt stellt den fundamentalen Ausgangspunkt zum<br>Wiegen dar und wirkt sich auf die Leistung der Waage aus.                                                                                                    |
| Endwertkalibration   | Mit dieser Funktion wird eine Eingangsspannungsabweichung<br>korrekt gemessen, indem die Waage belastet wird.<br>Eine Einstellungsmethode von "Wiegen einer freien Masse",<br>"Wiegen einer Kapazitätsmasse" oder "Digitaleingabe"<br>auswählen.                       |

### **Optionale Elemente (Unterfunktionen)**

| Bereichsfunktion                    | Die Funktion für eine Mehrintervallwaage.<br>"Zweibereichswaage" oder "Dreibereichswaage" auswählen.<br>Jeder Bereich hat "Wiegebereichs"- und "Teilungs"-Parameter.         |
|-------------------------------------|----------------------------------------------------------------------------------------------------|
| Digitale<br>Linearisierungsfunktion | Mit dieser Funktion wird eine<br>Linearitätsabweichung unter Verwendung von<br>Wiegepunkten überprüft (bis zu drei Wiegepunkte).                                             |
| Schwerkraftausgleichs-<br>funktion  | Mit dieser Funktion wird ein Wiegefehler zwischen<br>der Kalibrationsstelle und einer anderen Wiegestelle unter<br>Berücksichtigung der Schwerkraftbeschleunigung überprüft. |

#### Achtung

- Die Höchstanzeige beträgt maximal 10.000 Teilungen. Diese Zahl wird berechnet, indem die maximale Kapazität durch die Mindestteilung dividiert wird.
- Die Genauigkeit der Waage muß regelmäßig überprüft werden.
- Es wird eine Masse, die schwerer als 2/3 der maximalen Kapazität ist, empfohlen.

- Die Waage muß kalibriert werden, wenn sie an einem anderen Ort aufgestellt wird oder sich die Umgebungsbedingungen geändert haben.
- Es ist keine Schwerkraftbeschleunigungskorrektur erforderlich, wenn eine Waage mit einer Kalibriermasse am Standort, an dem sie verwendet werden soll, kalibriert wird.
- Bestätigen Sie nur dann eine Eingabe, wenn die MD-Anzeige ausgeblendetist. Bei Verwendung im unstabilen zusttand können später Wiege fehler auftreten. Die entsprechende Bedingung mit der F00 Filterfunktion einstellen.
- Für die Endwertkalibration sind die Nullpunktkalibrationsdaten erforderlich. Die Endwertkalibration sollte umgehend nach der Nullpunktkalibration ausgeführt werden.
- Die digitale Linearisierungsfunktion umgehend nach der Nullpunktkalibration ausführen; die Endwertkalibration muß fortwährend ausgeführt werden.
- Bei der CF-Funktion CF00, CF01 eine Dezimalkommaposition und eine Gewichtseinheit auswählen.
- Wenn die Zwei- oder Dreibereichsfunktion der Mehrintervallwaage verwendet wird, müssen die "Wiegebereichsfunktion", "Nullpunktkalibration" und "Endwertkalibration" ausgeführt werden.

# 5.2 Kalibrationsverfahren

### 5.2.1 Das gesamte Verfahren

#### Wesentliche Elemente

- Schritt A Vorbereitung für die Kalibration. Schritt B Mindestteilung. Schritt C Maximale Kapazität. Schritt E Nullpunktkalibration. Schritt G Endwertkalibration. **Optionale Elemente** Schritt D Wiegebereichsfunktion. Diese Funktion muß kurz vor der Nullpunkt- und Endwertkalibration ausgeführt werden. Schritt F Digitale Linearisierungsfunktion. Diese Funktion muß umgehend nach der Nullpunktkalibration ausgeführt werden; die Endwertkalibration muß
- Schritt H Schwerkraftausgleichsfunktion. Diese Funktion muß nach der Endwertkalibration ausgeführt werden.

fortwährend ausgeführt werden.

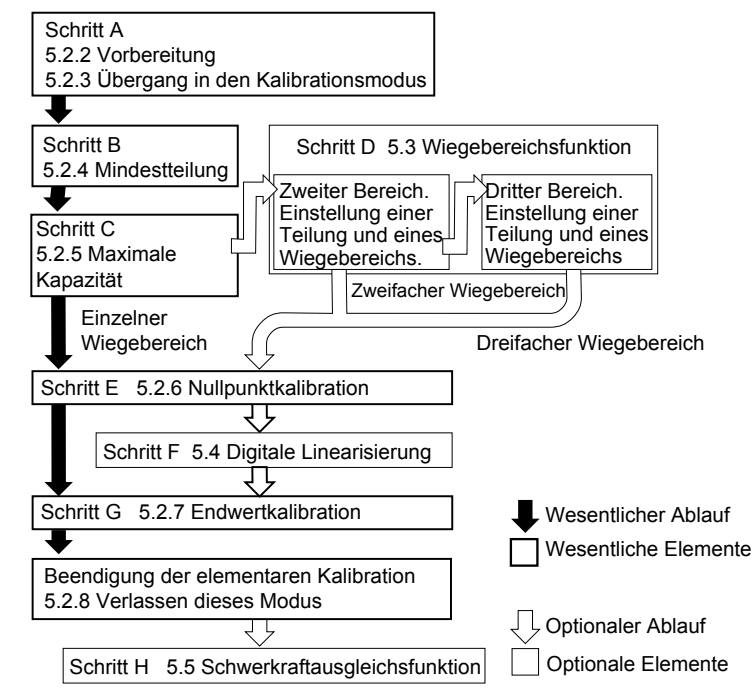

### 5.2.2 Vorbereitung

- Schritt 1 Die folgenden Bedingungen müssen für ein korrektes Kalibrieren der Waage (des Anzeigegeräts) eingehalten werden:
  - Eine konstante Temperatur, stabile Stromversorgung und Eingangsspannung von der Messdose.
  - Die Waage nicht direkter Sonneneinstrahlung aussetzen oder in der Nähe einer Klimaanlage aufstellen.
  - Die Waage (das Anzeigegerät) nicht an einem Ort aufstellen, an dem ein starkes Magnetfeld vorhanden ist.
- Schritt 2 Die Anzeige 10 Minuten lang einschalten.

## 5.2.3 Übergang in den Kalibriermodus

- Schritt 3 Die CAL Taste im normalen Wiegemodus drücken. Danach wird  $\underline{I} \underline{H} \underline{I} \underline{I} \underline{I}$ zwei Sekunden eingeblendet und weist darauf hin, daß die Waage in den Kalibrationsmodus übergeht.
- MODE Taste...... Parameter wird nicht verändert und übersprungen.
- CAL Taste...... Parameter werden in der Waage gespeichert und <u>End</u> wird angezeigt. Die <u>Operate/Standby</u> Taste drücken, um die Anzeige auszublenden.

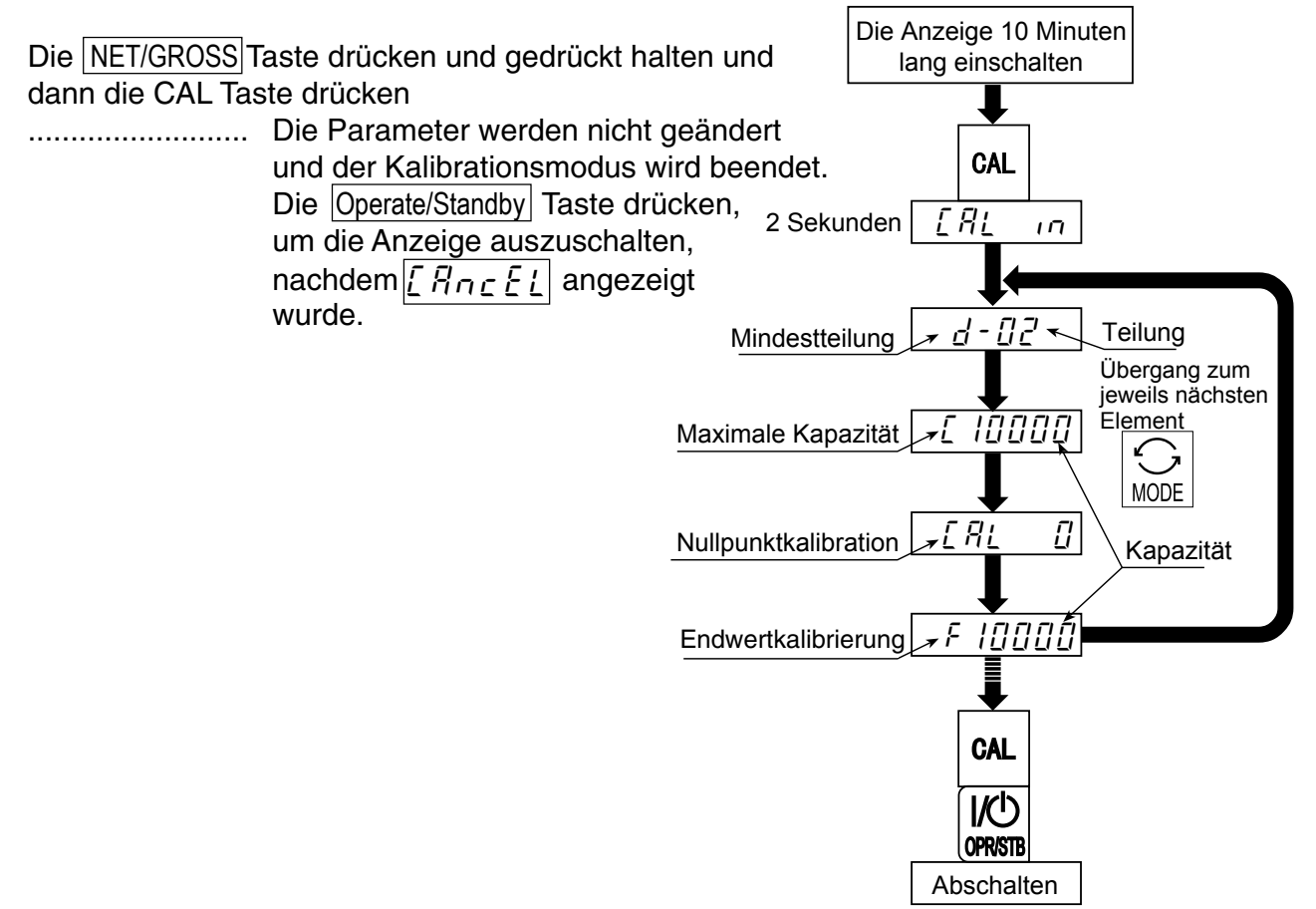

# 5.2.4 Mindestteilung (Wiegeintervall)

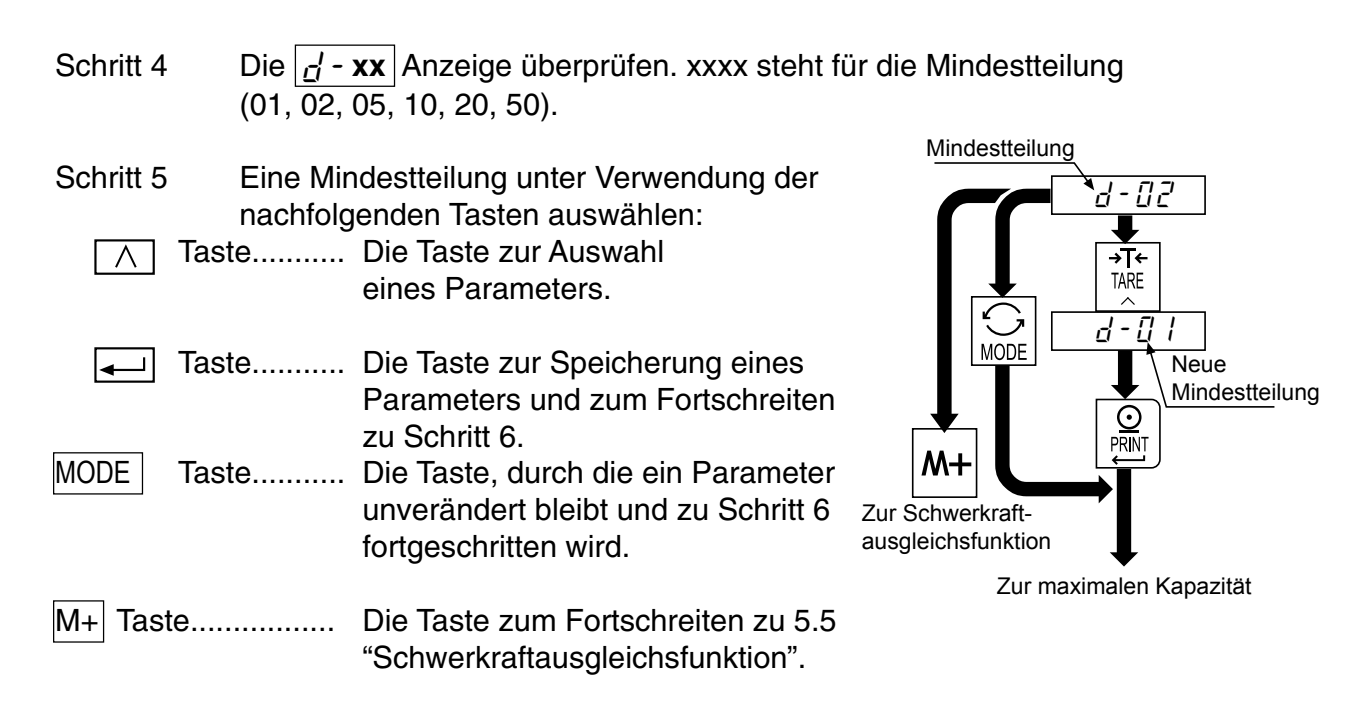

## 5.2.5 Maximale Kapazität

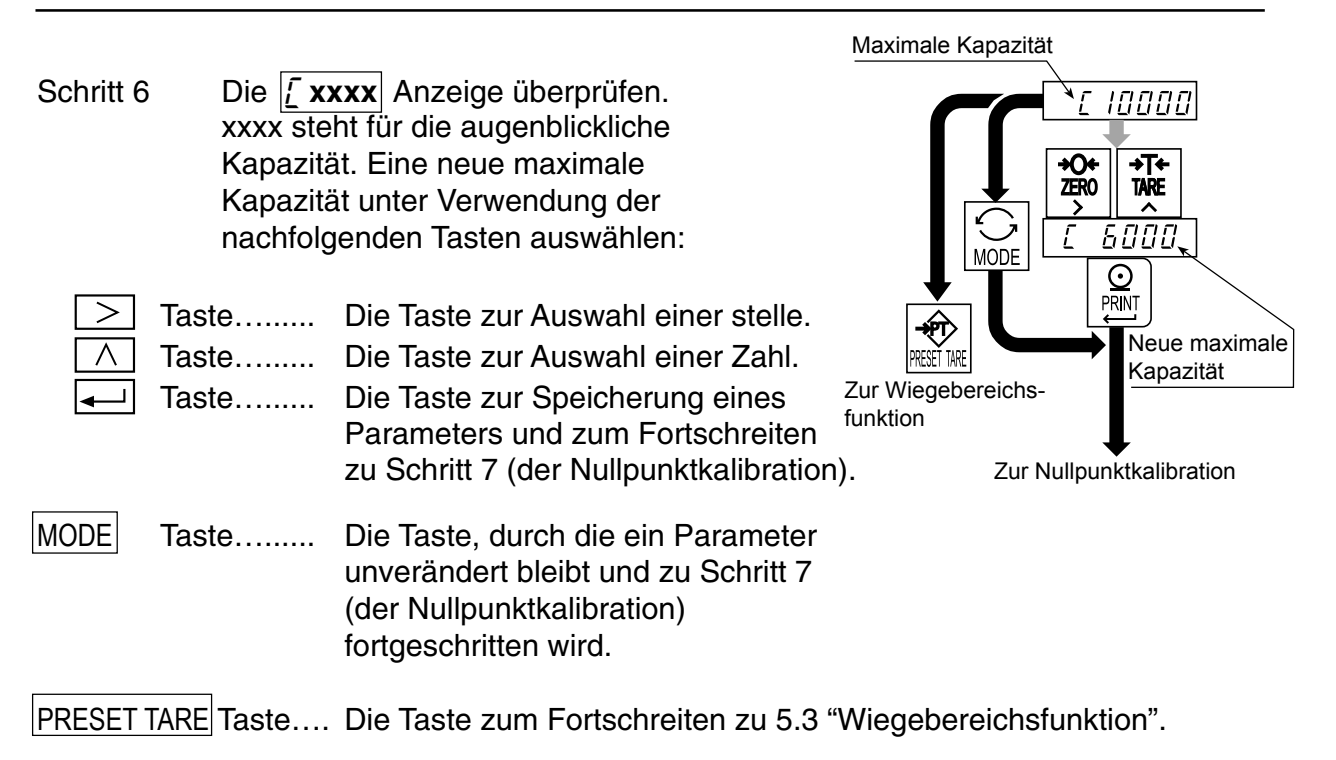

## 5.2.6 Nullpunktkalibration

Schritt 7 Die <u>[ Fl [ ]</u> Anzeige überprüfen. Eine Nullpunktkalibrationsmethode zur Einstellung desNullpunkts auswählen.

| Wiegeeingabe   | Einstellungsmethode,<br>bei der sich nichts auf der<br>Waage befindet. | Zu Schritt 8 |
|----------------|------------------------------------------------------------------------|--------------|
| Digitaleingabe | Numerische Eingabe<br>einer Messdosen-<br>Ausgangsspannung.            | Zu Schritt 9 |

#### Wiegeeingabe

Schritt 8 Nichts auf die Waage legen. Die 💶 Taste drücken, nachdem die MD-Anzeige ausgeblendet wurde. Mit Schritt 10 fortfahren.

MODE Taste... Die Taste, mit der die Nullpunktdaten nicht geändert werden und zu Schritt 10 fortgeschritten wird.

#### Achtung

Die **—**] Taste darf nicht gedrückt werden, während die MD-Anzeige (Bewegungsanzeige) eingeblendet ist. Die entsprechende Bedingung mit der F00 Filterfunktion einstellen.

#### Digitaleingabe

Schritt 9 Durch Drücken der M+ Taste wird ein gespeicherter Eingangsspannungswert des Nullpunkts in der Einheit mV/V eingeblendet. Die Eingangsspannung unter Verwendung der nachfolgenden Tasten justieren:

| >       | Taste. |
|---------|--------|
| $\land$ | Taste. |
|         | Taste  |

.. Die Taste zur Auswahl einer stelle.

.. Die Taste zur Auswahl einer Zahl.

ste... Die Taste zur Speicherung des Nullpunktparameters und zum Fortschreiten zu Schritt 10.

MODE Taste... Die Taste, durch die ein Parameter unverändert bleibt und zu Schritt 10 fortgeschritten wird.

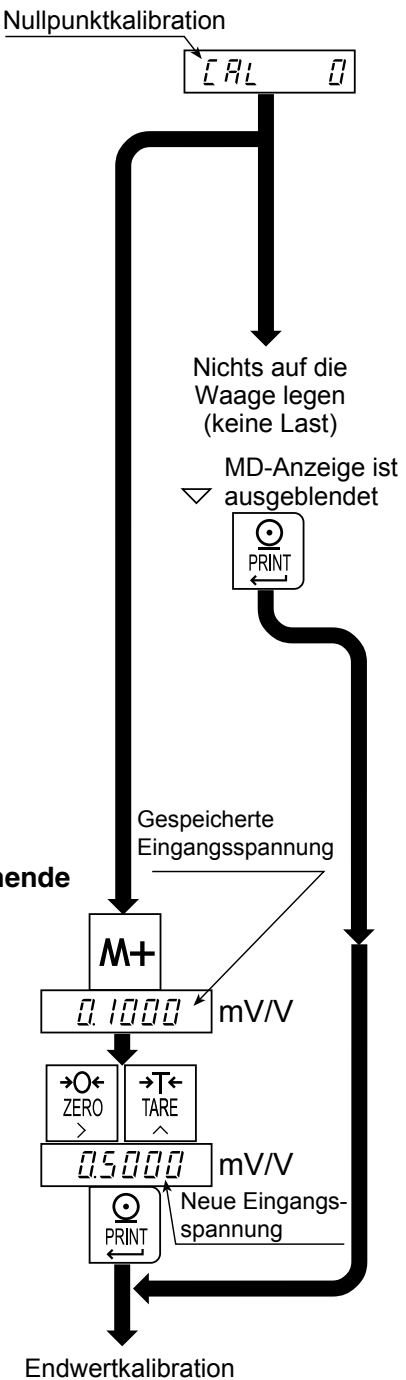

## 5.2.7 Endwertkalibration

Schritt 10 Die **F xxxx** Anzeige überprüfen. xxxx steht für eine Kapazität. Eine Endwertkalibrationsmethode zur Einstellung der Kapazität auswählen.

| Nutzen einer Masse, die nicht<br>der maximalen Kapazität entspricht | Methode, bei der eine Masse, die nicht der maximalen Kapazität entspricht, genutzt wird. | Zu Schritt 11 |
|---------------------------------------------------------------------|------------------------------------------------------------------------------------------|---------------|
| Nutzen der maximalen Masse                                          | Methode, bei der eine Masse,<br>die der maximalen Kapazität entspricht,<br>genutzt wird. | Zu Schritt 14 |
| Digitaleingabe                                                      | Numerische Eingabe einer Messdosen-<br>Ausgangsspannung.                                 | Zu Schritt 16 |

#### Nutzen einer Masse, die nicht der maximalen Kapazität entspricht

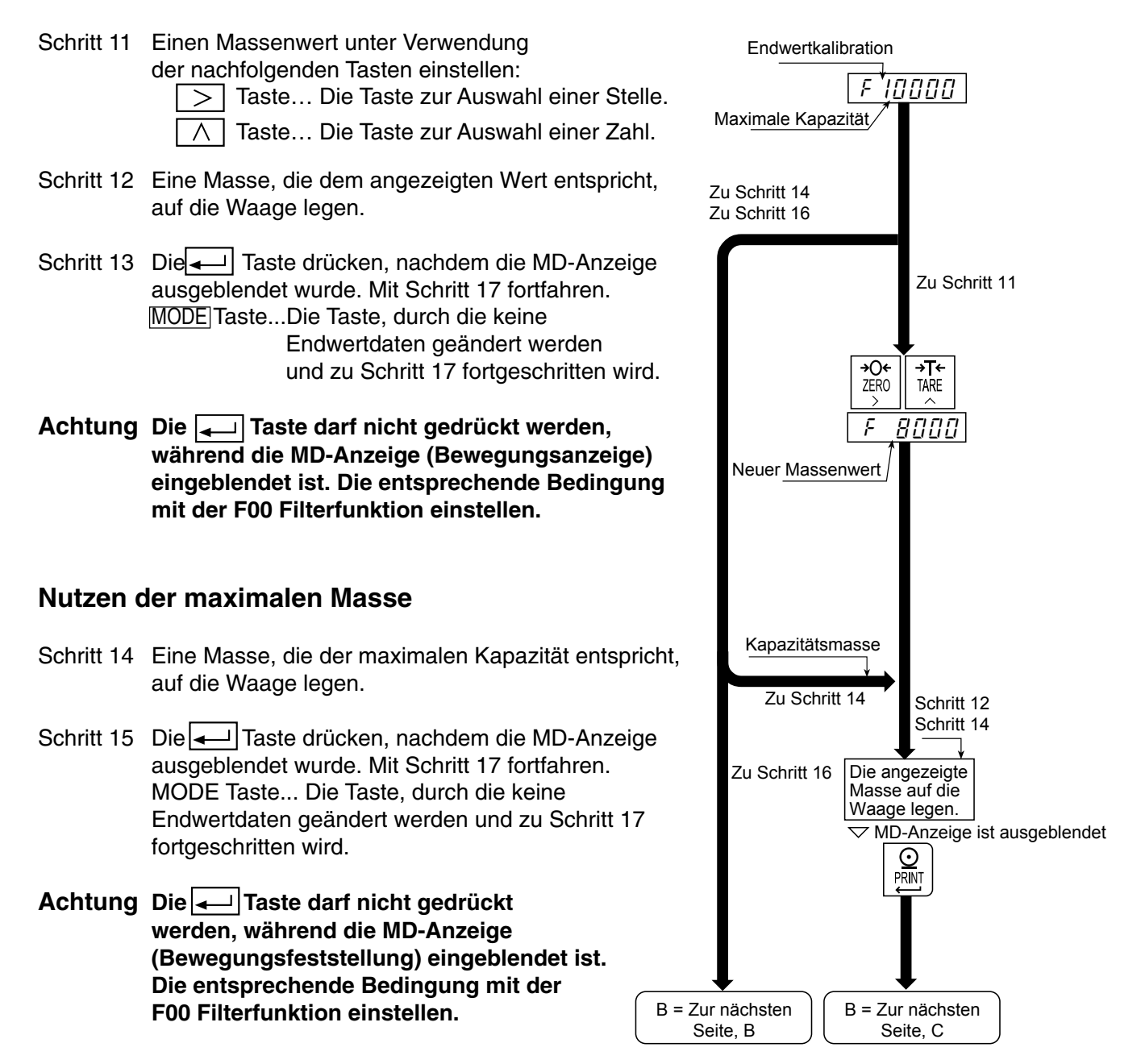

### Digitaleingabe

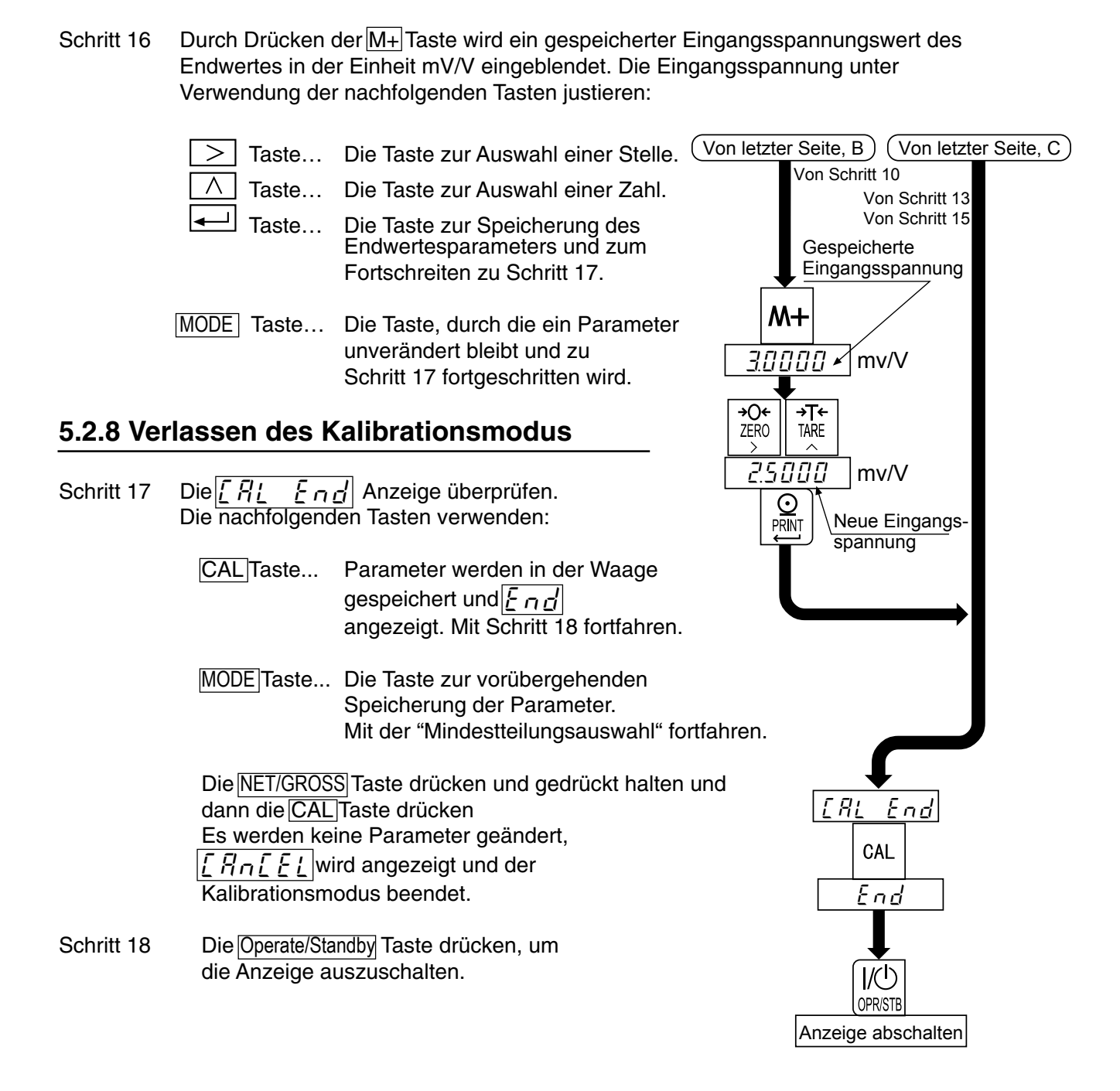

# 5.3 Wiegebereichsfunktion

Mit der Wiegebereichsfunktion kann zwischen "Einzelner Bereich", "Zweifacher Bereich" und "Dreifacher Bereich" ausgewählt werden.

Es muß jede Teilschritt (Teilung) für die Mehrintervallwaage spezifiziert werden. Jede Teilschritt wird gemäß eines Netto- oder Bruttowerts angezeigt.

- Achtung Bei Verwendung eines einzelnen Bereichs muß diese Funktion nicht ausgeführt werden.
  - Nach dieser Funktion muß eine Nullpunkt- und Endwertkalibration ausgeführt werden.

Beispiel 1 Bruttowertanzeige.

Spezifizierte Parameter:

| Erster Bereich  | Bereich = 20,00kg, Teilung 0,01kg                  |
|-----------------|----------------------------------------------------|
| Zweiter Bereich | Bereich = 50,00kg, Teilung 0,02kg                  |
| Dritter Bereich | Bereich = 100,00kg (max. Kapazität), Teilung 0,1kg |

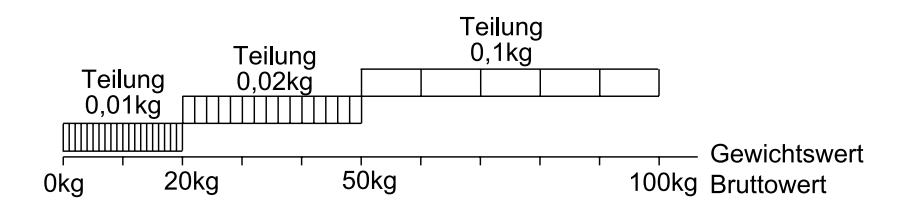

**Beispiel 2** Nettowertanzeige unter Verwendung einer 40-kg-Tara. Spezifizierte Parameter:

Dieselben Parameter wie in Beispiel 1.

#### Anzeige

-40kg bis -20kg: Zweiter Bereich, Teilung 0,02kg
-20kg bis 20kg: Erster Bereich, Teilung 0,01kg.
20kg bis 50kg: Zweiter Bereich, Teilung 0,02kg.
50kg bis 60kg: Dritter Bereich, Teilung 0,1kg.

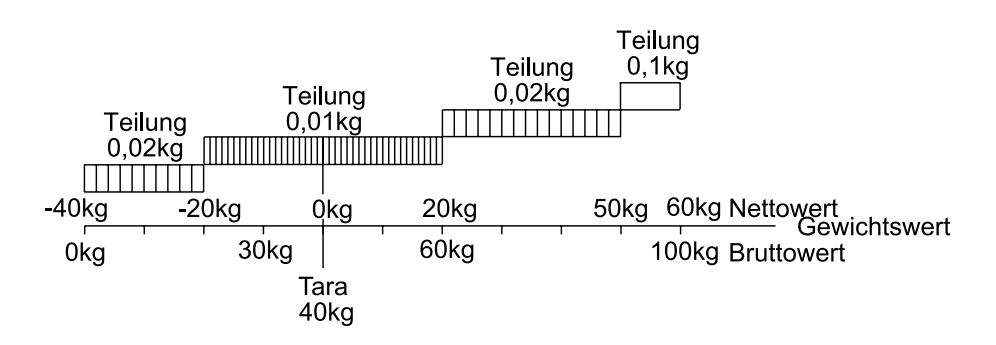

18

### 5.3.1 Teilungs- und Bereichseinstellung

Bei der Einstellung des Wiegebereichs müssen die nachfolgenden Regeln beachtet werden:

Regel 1 Teilung und Bereich für jeden Wiegebereich so auswählen, daß die folgende Gleichung eingehalten wird:

Erster Bereich < zweiter Bereich < dritter Bereich Die Teilung des nächsten Wiegebereichs ist automatisch größer als die Teilung des niedrigeren Wiegebereichs; überdies kann sich die Teilung ändern.

- Regel 2 Bei der Einstellung des zweifachen Wiegebereichs wird der obere Grenzwert des zweiten Bereichs zur maximalen Kapazität. Bei der Einstellung des dreifachen Wiegebereichs wird der obere Grenzwert des dritten Bereichs zur maximalen Kapazität.
- Regel 3 Es muß eine Auflösung unter 10.000 ausgewählt werden. Diese Zahl wird berechnet, indem die maximale Kapazität durch die Mindestteilung des ersten Bereichs dividiert wird.

#### Anzeige zur Angabe des Wiegebereichs

| 🕶 Anzeige  | Erster Bereich | Zweiter Bereich | Dritter Bereich |
|------------|----------------|-----------------|-----------------|
| Nettowert  |                |                 | EIN             |
| Bruttowert | AUS            |                 |                 |

#### Verfahren

Schritt 1 Die CAL Taste drücken, um in den Kalibrationsmodus überzugehen. Danach wird  $\boxed{[R_{L_{III}}]}$  für zwei Sekunden eingeblendet.

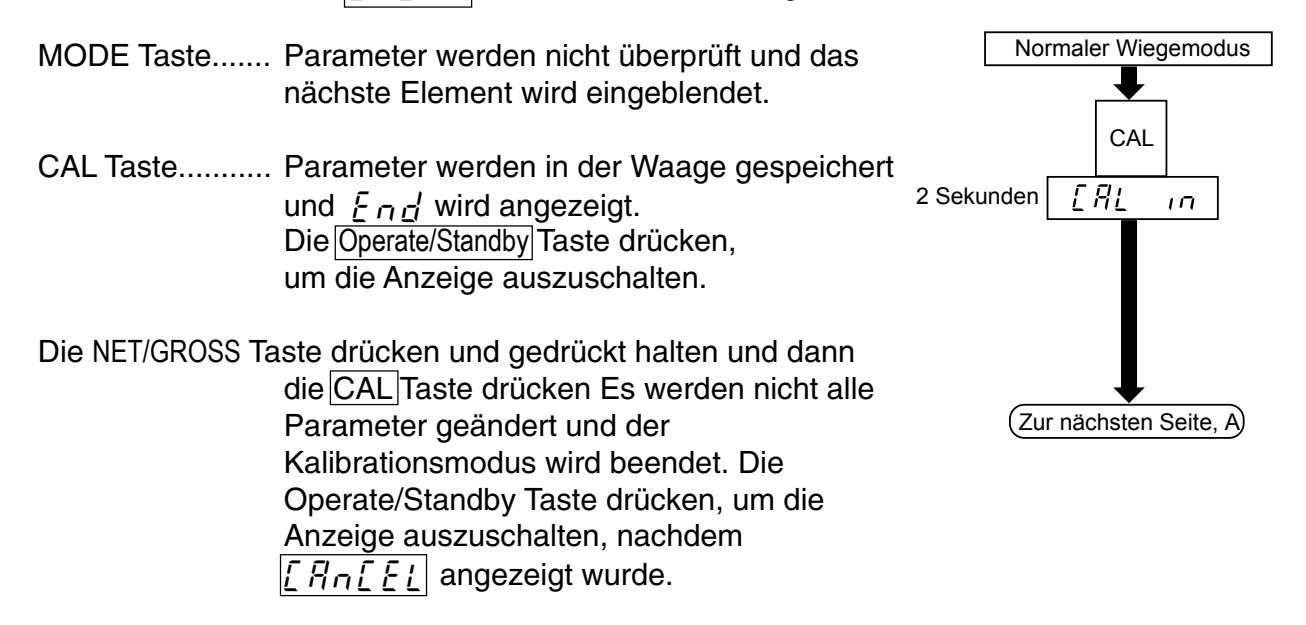

| Einstellung de | s ersten | Wiegebereichs |
|----------------|----------|---------------|
|----------------|----------|---------------|

Die Mindestteilung des ersten Bereichs einstellen, Schritt 2 wenn  $|_{\Box}$  +xx angezeigt wird. xx steht für die Teilung.

 $\wedge$  Taste... Die Taste zur Auswahl einer Teilung.

Taste... Die Taste zur Speicherung einer neuen

Teilung und zum Fortschreiten zu Schritt 3.

MODE Taste...Die Taste, durch die die Teilung nicht geändert und zu Schritt 3 fortgeschritten wird.

Schritt 3 Den Bereich des ersten Wiegebereichs spezifizieren.

> Taste... Die Taste zur Auswahl einer stelle.

 $\wedge$  Taste... Die Taste zur Auswahl einer Zahl.

PRESET TARE Taste... Die Taste zur Speicherung des

ersten Bereichs und zum Fortschreiten zu Schritt 4. Taste... Die Taste zur Speicherung des Werts als maximale Kapazität für den einzelnen Bereich und zum Fortschreiten zu Schritt 10.

MODE Taste... Die Taste, durch die ein Parameter unverändert bleibt und zu Schritt 10 fortgeschritten wird.

### Einstellung des zweiten Wiegebereichs

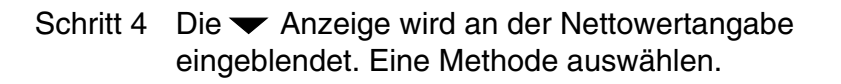

- Fall 1 Wenn die augenblickliche zweite Teilung beibehalten werden soll, muß gewartet werden, bis [ xxxx angezeigt wird. Dann zu Schritt 5 gehen. xxxx steht für den Bereich.
- Fall 2 Wenn die zweite Teilung geändert werden soll, muß die  $\land$  Taste gedrückt werden, während  $\int \frac{\partial}{\partial P} \frac{\partial}{\partial P} \cdot x$ angezeigt wird. xx steht für die Teilung.

| _ Taste Die Taste zur Auswahl einer Teilu | ng |
|-------------------------------------------|----|
|-------------------------------------------|----|

| >        | Taste | Die ' |
|----------|-------|-------|
| $\wedge$ | Teil  |       |
|          | 1011  | ungu  |

Taste zur Speicherung einer neuen Ind zum Fortschreiten zu Schritt 5.

MODE Taste. Die Taste, durch die die Teilung nicht geändert und zu Schritt 5 fortgeschritten wird.

Schritt 5 Den Bereich des zweiten Wiegebereichs spezifizieren.

Taste... Die Taste zur Auswahl einer Stelle.

Taste... Die Taste zur Auswahl einer Zahl.

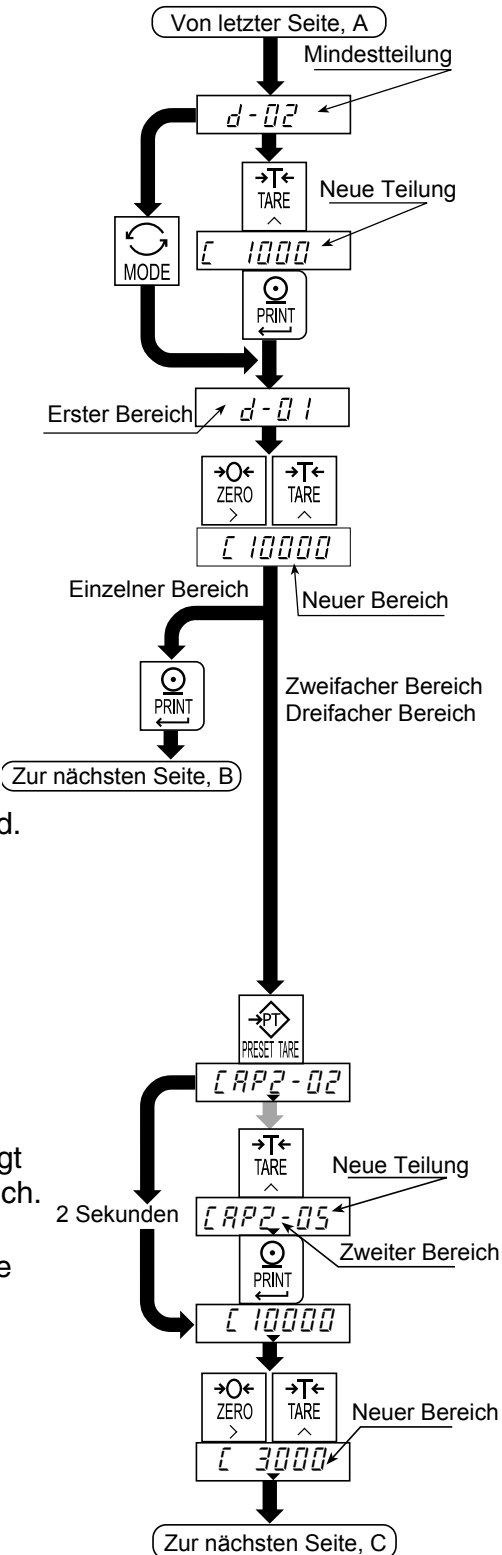

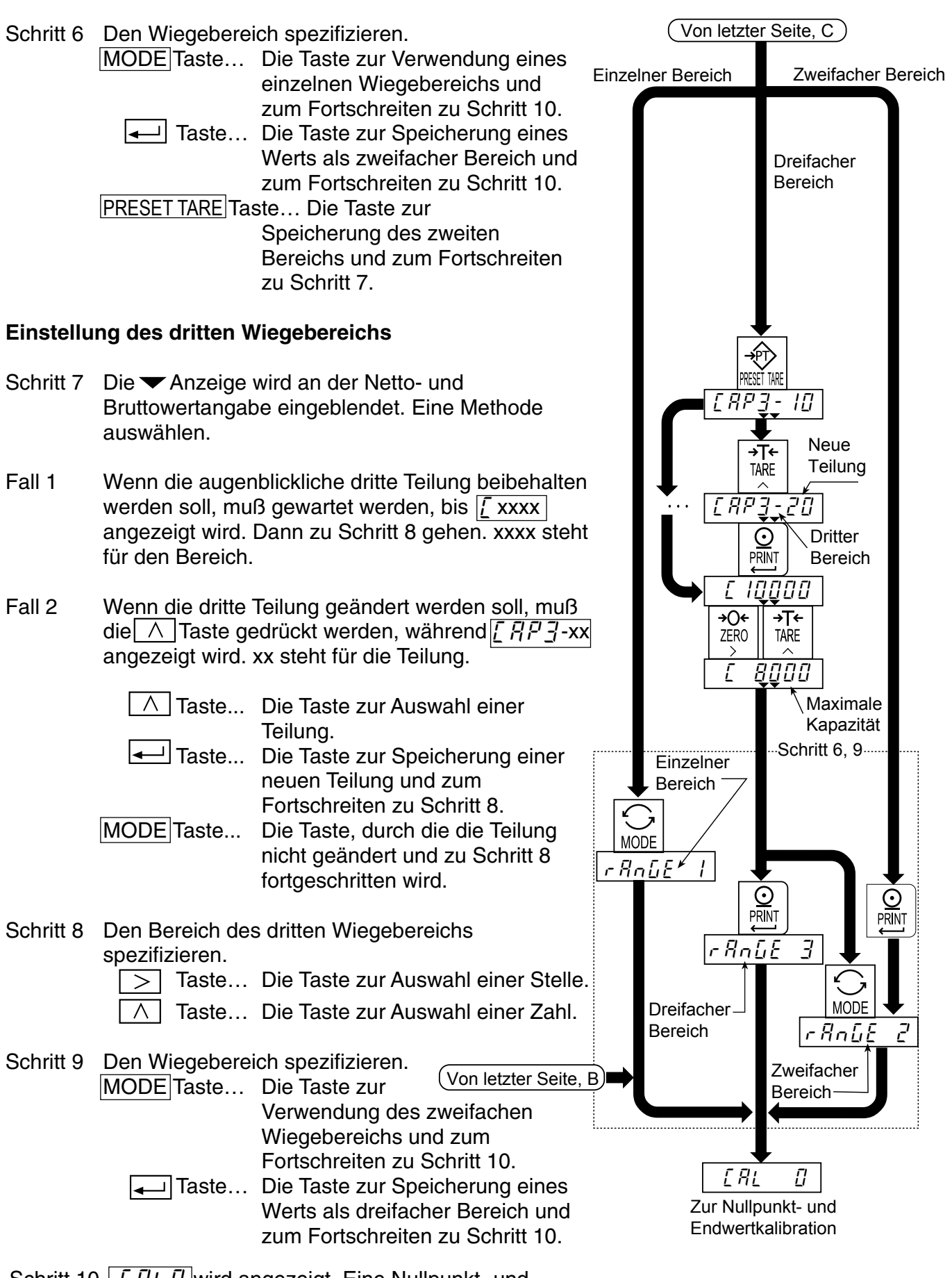

Schritt 10 <u>[] R []</u> wird angezeigt. Eine Nullpunkt- und Endwertkalibration ab Schritt 7 auf Seite 15 ausführen.

# 5.4 Digitale Linearisierungsfunktion

Selbst nach Ausführung der Nullpunkt- und Endwertkalibration kann noch eine gewisse Linearitätsabweichung vorhanden sein. Mit der digitalen Linearisierungsfunktion kann eine solche Linearitätsabweichung rektifiziert bzw. reduziert werden, indem Wiegepunkte während der Nullpunkt- und Kapazitätseinstellung verwendet werden. Es können bis zu drei Wiegepunkte spezifiziert werden.

#### Mit dieser Funktion werden weder Wiederholgenauigkeit noch Hysterese verbessert.

- Die Masse unter der Bedingung verwenden, dass <u>Lar l' < Lnr l' < Lnr l' ist.</u>
- Es darf nicht die 
   Taste gedrückt werden, w
   kährend die MD-Anzeige leuchtet.

| Mittlerer Punkt | Blinkanzeige | ✓ Anzeige             |
|-----------------|--------------|-----------------------|
| Erster Punkt    | Lar I        | Nettowert             |
| Zweiter Punkt   | Lor 2        | Bruttowert            |
| Dritter Punkt   | Lor 3        | Netto- und Bruttowert |

- Schritt 1 Die Nullpunktkalibration muß ausgeführt worden sein und F xxxx angezeigt werden. (Dieses Verfahren ab Schritt 10 von 5.2.7 "Endwertkalibration" beginnen.)
- Schritt 2 Die PRESET TARE Taste drücken, um in diese digitale Linearisierungsfunktion überzugehen.
- Schritt 3 Der Wert des mittleren Punkts wird angezeigt, nachdem  $[\underline{l}, \underline{n}, \underline{r}, \underline{r}]$  angegeben wird. x steht dabei für  $[l, \underline{r}]$  oder  $\underline{3}$ .
- Schritt 4 Eine Methode auswählen.
  - Die MODE Taste drücken, um diese Funktion zu beenden. Mit Schritt 7 fortfahren.
  - Einen Wert für den mittleren Punkt unter Verwendung der nachfolgenden Tasten auswählen. Mit Schritt 5 fortfahren.

> Taste... Die Taste zur Auswahl einer Stelle.

- $\land$  Taste... Die Taste zur Auswahl einer Zahl.
- Schritt 5 Eine Masse, die dem angezeigten Wert entspricht, auf die Waage legen. Die 💶 Taste drücken, nachdem die MD-Anzeige ausgeblendet wurde. Mit Schritt 6 fortfahren.
- Schritt 6 Wenn ein neuer mittlerer Punkt hinzugefügt wird, müssen die Schritte 3, 4 und 5 ausgeführt werden.
   Wenn diese Funktion beendet werden soll, muß mit Schritt 7 fortgefahren werden.
- Schritt 7 Umgehend Schritt 10 von 5.2.7 "Endwertkalibration" auf Seite 16 ausführen.

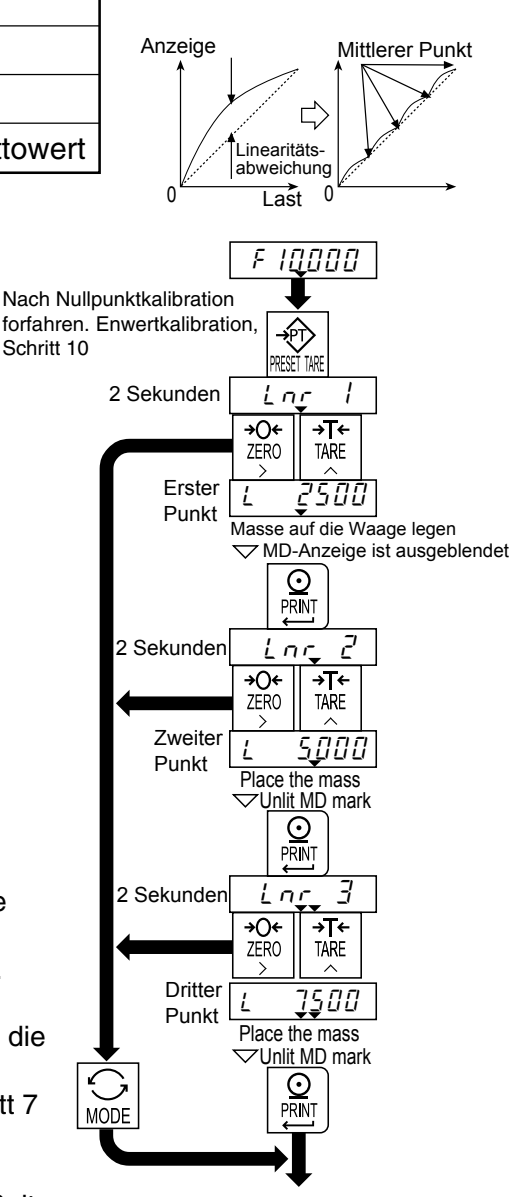

Zu Endwertkalibration zurückkehren

# 5.5 Schwerkraftausgleichsfunktion

- Wenn die Waage am Kalibrationsort verwendet wird, muß diese Funktion nicht ausgeführt werden.
- Wenn zwischen dem Ort, an dem die Waage aufgestellt wurde, und dem Kalibrationsort eine andere Schwerkraftbeschleunigung vorhanden ist, kann dies zu Wiegefehlern führen. Mit dieser Funktion werden diese Schwerkraftbeschleunigungen spezifiziert und Endwertfehler korrigiert.

#### Achtung

• Bei dieser Funktion wird kein Dezimalkomma angezeigt. Beispiel:  $|\overline{Q} \overline{Q} \overline{Q}| = 9,798 \text{ m/s}^2$ 

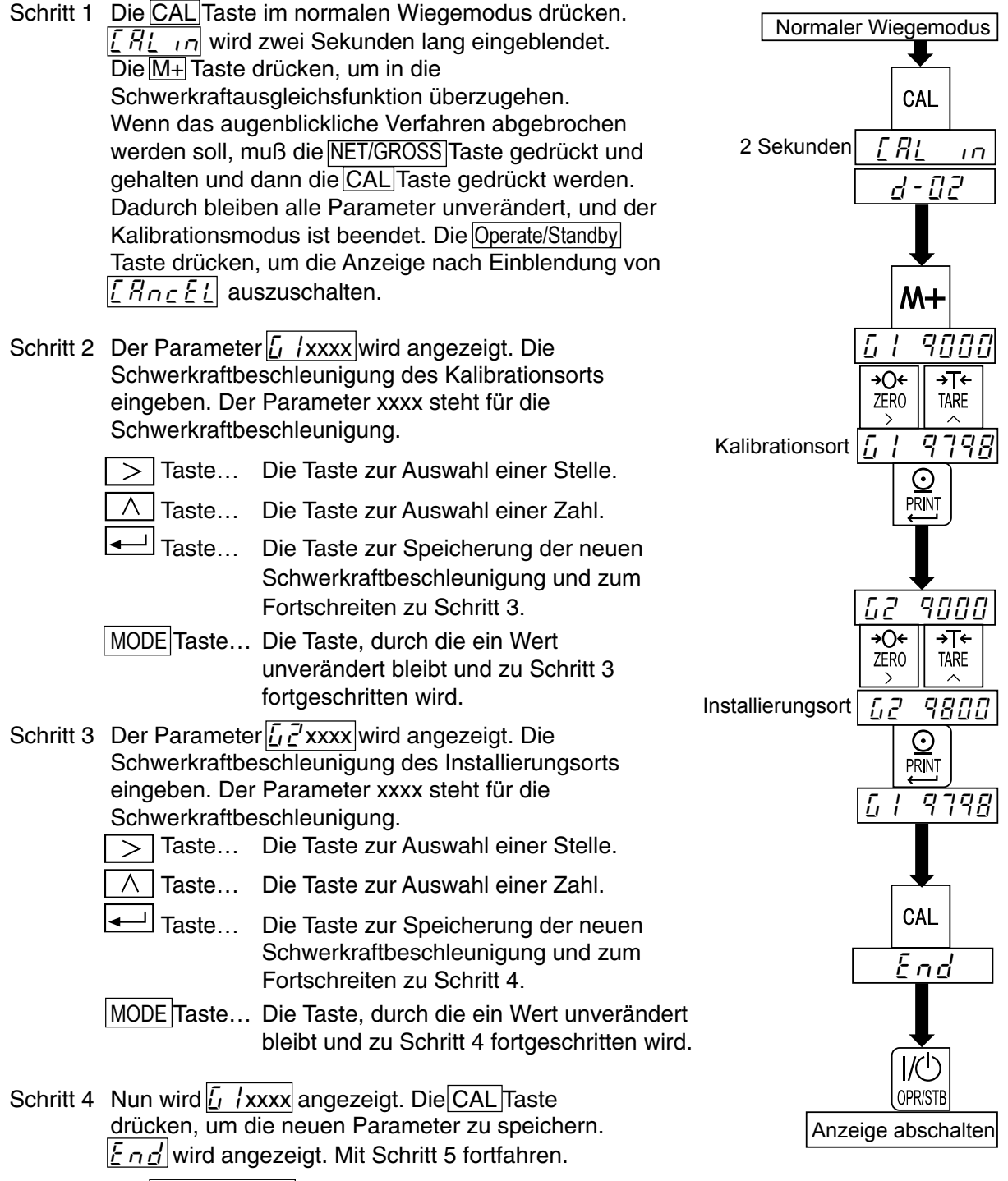

Schritt 5 Die Operate/Standby Taste drücken, um die Anzeige auszuschalten.

| 5. | 5. | 1 | Schwerkraftbeschl | eunigungstabelle |
|----|----|---|-------------------|------------------|
|----|----|---|-------------------|------------------|

| Amsterdam          | 9,813 m/s2 | Manila         | 9,784 m/s2 |
|--------------------|------------|----------------|------------|
| Athen              | 9,800 m/s2 | Melbourne      | 9,800 m/s2 |
| Auckland, NZ       | 9,799 m/s2 | Mexico City    | 9,779 m/s2 |
| Bangkok            | 9,783 m/s2 | Mailand        | 9,806 m/s2 |
| Birmingham         | 9,813 m/s2 | New York       | 9,802 m/s2 |
| Brüssel            | 9,811 m/s2 | Oslo           | 9,819 m/s2 |
| Buenos Aires       | 9,797 m/s2 | Ottawa         | 9,806 m/s2 |
| Kalkutta           | 9,788 m/s2 | Paris          | 9,809 m/s2 |
| Chicago            | 9,803 m/s2 | Rio de Janeiro | 9,788 m/s2 |
| Kopenhagen         | 9,815 m/s2 | Rom            | 9,803 m/s2 |
| Zypern             | 9,797 m/s2 | San Francisco  | 9,800 m/s2 |
| Djakarta           | 9,781 m/s2 | Singapur       | 9,781 m/s2 |
| Frankfurt          | 9,810 m/s2 | Stockholm      | 9,818 m/s2 |
| Glasgow            | 9,816 m/s2 | Sydney         | 9,797 m/s2 |
| Havanna            | 9,788 m/s2 | Taiwan         | 9,788 m/s2 |
| Helsinki           | 9,819 m/s2 | Taipei         | 9,790 m/s2 |
| Kuwait             | 9,793 m/s2 | Tokio          | 9,798 m/s2 |
| Lissabon           | 9,801 m/s2 | Vancouver, BC  | 9,809 m/s2 |
| London (Greenwich) | 9,812 m/s2 | Washington, DC | 9,801 m/s2 |
| Los Angeles        | 9,796 m/s2 | Wellington, NZ | 9,803 m/s2 |
| Madrid             | 9,800 m/s2 | Zürich         | 9,807 m/s2 |

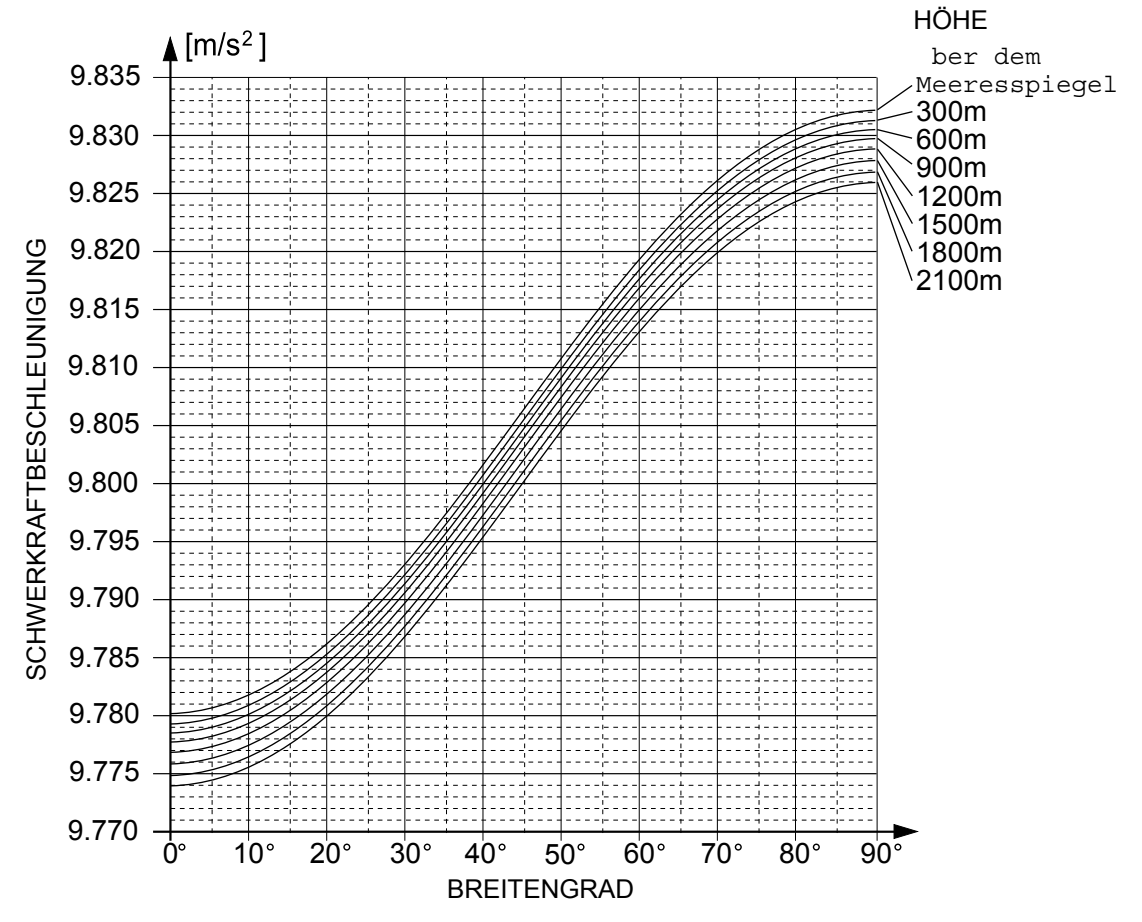

# 5.6 Liste der Kalibrationsfehlercodes

#### Verhalten bei einem Kalibrationsfehler

MODE Taste... Mit dieser Taste wird zum Punkt, an dem ein Fehler auftrat, zurückgekehrt. Das Verfahren erneut versuchen.

Die NET/GROSS Taste drücken und halten und dann die CAL Taste drücken Es werden nicht alle Parameter geändert. Dann wird  $\begin{bmatrix} I & I \\ E & L \end{bmatrix}$  angezeigt und der Kalibrationsmodus beendet.

#### Liste der Fehlercodes

Wenn ein Fehler während des Kalibrationsmodus auftrat, kann einer der nachfolgenden Codes angezeigt werden.

| Fehlercode     | Beschreibung                                                                                                    |
|----------------|----------------------------------------------------------------------------------------------------|
| Err Ø          | Bei Mehrintervallwaage. Die letzte Teilung ist auf Höchstwert eingestellt (d - 5 d).<br>Die nächste Teilung kann deshalb nicht eingegeben werden.                                                                                                    |
| Err I          | Die Auflösung überschreitet 10.000. (Auflösung = maximale Kapazität :<br>Mindestteilung). Die maximale Kapazität reduzieren und die Mindestteilung<br>erhöhen.                                                                                                    |
| Err 2<br>Err 3 | Meßdosenausgabe ist zu hoch oder zu niedrig bei Nullpunktkalibration.<br>Anzeigegerät und Meßdose überprüfen (siehe Abschnitt 3.1.4 "Überprüfung<br>der Meßdosenausgabe und Eingabeeinheit").                                                                                                    |
| Err 4          | Beim Wiegen der Kalibriermasse (oder Digitaleingabe) wurde festgestellt, daß<br>der Wert die maximale Kapazität überschreitet. Die Kalibriermasse (oder<br>Digitaleingabe) reduzieren.                                                                                                    |
| Err S          | Die ausgewählte Kalibriermasse ist kleiner als die Mindestteilung.                                                                                                    |
| Err &          | Die neue Eingabeeinheit beträgt werniger als 0,2µV/Teilung. Die<br>Eingabeeinheit erhöhen (siehe Abschnitt 3.1.4 "Überprüfung der<br>Meßdosenausgabe und Eingabeeinheit").                                                                                                    |
| Err 7          | Wenn eine Masse auf die Waage gelegt wird, wird die Meßdosenausgabe zu einem negativen Wert. Überprüfen Sie die Meßdosen kabel und Befestigung                                                                                                    |
| Err 8          | Die Meßdosenausgabe überschreitet den Eingabebereich vor Erreichen der<br>maximalen Kapazität.<br>Das Nullgleichgewicht justieren (siehe Abschnitt 3.1.4 "Überprüfung der<br>Meßdosenausgabe und Eingabeeinheit"). Mit einer Meßdose, die für eine<br>kleinere Ausgabe konzipiert ist, ersetzen. Die maximale Kapazität reduzieren. |
| Err 9          | Der gewogene Wert liegt außerhalb des Eingabebereichs bei der Nullpunkt-<br>oder Endwertkalibration. Waage und Kabel überprüfen.                                                                                                    |
| Err 12         | Der letzte Wiegebereich ist größer als der nächste Wiegebereich.                                                                                                    |
| Err 13         | Eine falsche Masse wird bei der digitalen Linearisierungsfunktion ausgewählt.<br>Eine Masse muß unter der Bedingung verwendet werden, dass Folgendes<br>zutrifft: Lnr $l < Lnr 2 < Lnr 3$ .                                                                                                    |
| <u>GErr</u>    | Bei der Schwerkraftausgleichsfunktion wurde ein unannehmbarer Wert<br>ausgewählt. Diesen Fehlerzustand durch Verwendung der Operate/Standby<br>Taste beenden.                                                                                                    |

# 6. Funktionen

Es sind zwei Parameterlisten für die F- und CF-Funktionen vorhanden. Diese Funktionen kontrollieren die Waage. Die Parameter jeder Funktionen sind im EEPROM gespeichert und gehen auch dann nicht verloren, wenn die Stromversorgung abgeschaltet wird.

- F-Funktionen: Diese Parameter können jederzeit geändert werden und werden für interne Einstellungen verwendet.
- CF-Funktionen: Wenn Sie eine zertifizierte Zulassung der Waage benötigen, muß die CAL-Abdeckung versiegelt sein. Bei Annahme dieser Zulassung dürfen die Parameter der CF-Funktion nicht geändert werden.

# 6.1 Ändern der Funktionsdaten

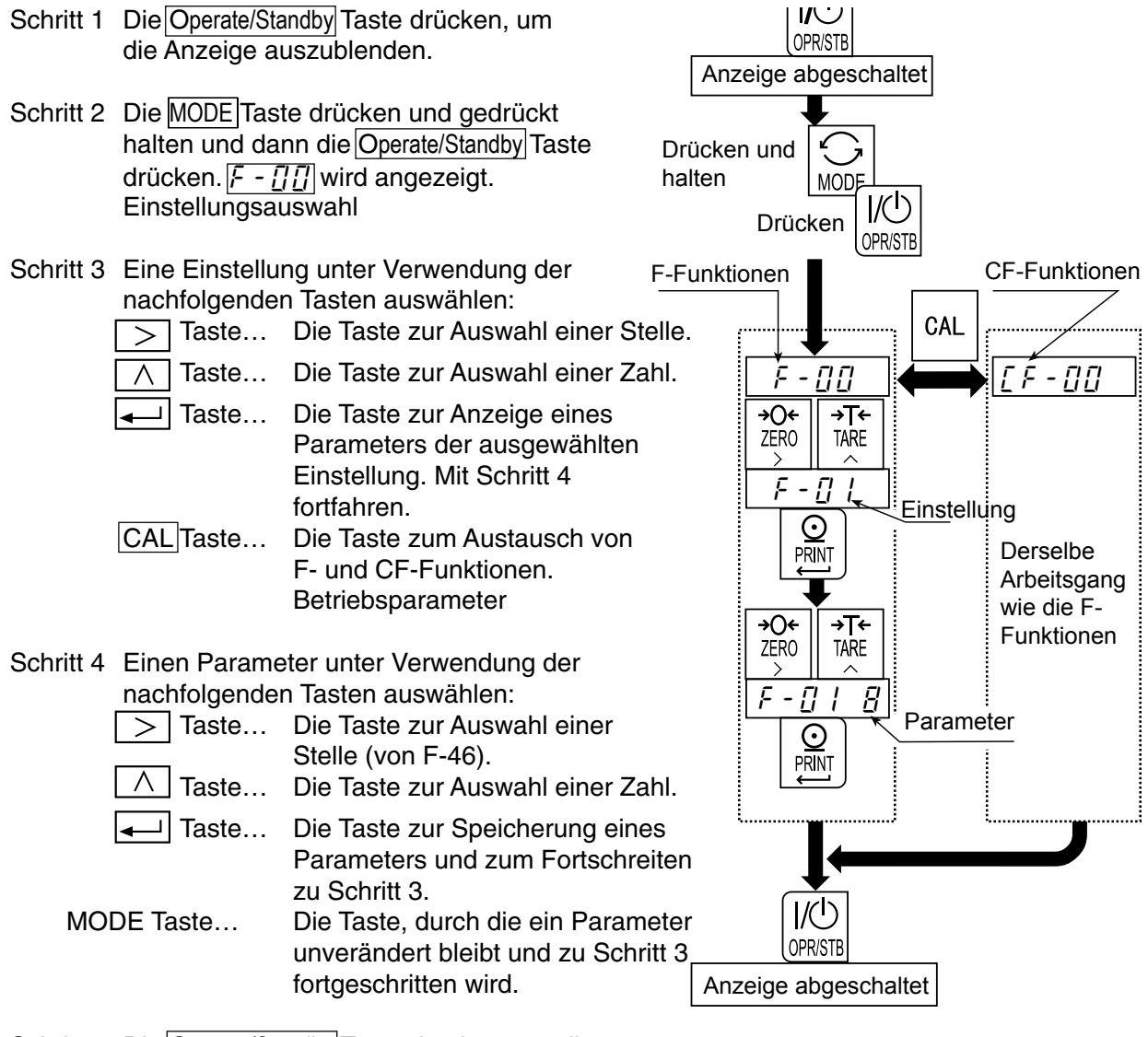

Schritt 5 Die Operate/Standby Taste drücken, um diesen Modus zu verlassen. Die Anzeige wird ausgeblendet.

# 6.2 F-Funktionen

# Digitalfilter

| Einstellung              | Parameter |                             |                                                     |  |  |
|--------------------------|-----------|-----------------------------|-----------------------------------------------------|--|--|
|                          | []        | 2 d / 1.6s                  |                                                     |  |  |
|                          |           | 4 d / 1.6s                  | Bei der Einstellung eines                           |  |  |
|                          | 2         | 8 d / 1.6s                  | schwachen Filters wird eine                         |  |  |
|                          | 3         | 16 d / 1.6s                 | schnelle Reaktion erhalten.                         |  |  |
| F - [] []                | Ч         | 32 d / 1.6s                 | Diese Einstellung reagiert                          |  |  |
|                          | 5         | 64 d / 1.6s                 | externe Einflüsse, wie z. B.                        |  |  |
| Bewegungsänderung        | 6         | 128 d / 1.6s                | Vibrationen.                                        |  |  |
| Durchschnittswertzeit    | 7         | 2 d / 3.2s                  |                                                     |  |  |
|                          | *8        | 4 d / 3.2s                  |                                                     |  |  |
|                          | 9         | 8 d / 3.2s                  |                                                     |  |  |
|                          | 10        | 16 d / 3.2s                 |                                                     |  |  |
|                          | 11        | 32 d / 3.2s                 |                                                     |  |  |
|                          | 12        | 64 d / 3.2s                 |                                                     |  |  |
|                          | 13        | 128 d / 3.2s                |                                                     |  |  |
|                          | []        | AUS                         | Mit dieser Funktion wird die                        |  |  |
|                          | 1         | 0.5 d / 1s                  | Verschiebung des                                    |  |  |
|                          | 2         | 1.0 d / 1s                  | Gewichtswerts um den                                |  |  |
| Verfolgung der           | 3         | 1.5 d / 1s                  | Nullpunkt verfolgt. Bei der                         |  |  |
| Nullnachführung          | Ч         | 2.0 d / 1s                  | kann eine geringe Verschiebung                      |  |  |
|                          | 5         | 2.5 d / 1s                  | u. U. nicht festgestellt werden.                    |  |  |
|                          | 6         | 0.5 d / 2s                  | Wenn [ F - [] ] auf 1 eingestellt                   |  |  |
|                          | 7         | 1.0 d / 2s                  | ist, kann nur zwischen [],                          |  |  |
|                          | * 8       | 1.5 d / 2s                  | Wenn $[F - f]$ auf                                  |  |  |
|                          | 9         | 2.0 d / 2s                  | eingestellt ist, beträgt die                        |  |  |
|                          | 10        | 2.5 d / 2s                  | anfängliche Einstellung 1.                          |  |  |
|                          | Ū         | Keine Bewegungsfeststellung | Mit dieser Funktion wird                            |  |  |
|                          | /         | 0.5 d / 0.5s                | eingestellt, wann ein                               |  |  |
| F - N2                   | 2         | 1.5 d / 0.5s                | Gewichtswert als unstabil oder                      |  |  |
| MD-Anzeige               | 3         | 2.0 d / 0.5s                | stabil betrachtet wird.                             |  |  |
| Stabilisierungserfassung | 4         | 3.0 d / 0.5s                | stabilen Zustand effektiv.                          |  |  |
|                          | 5         | 4.0 d / 0.5s                | Wenn diese Tasten auch im                           |  |  |
|                          | - 6       | 0.5 d / 1s                  | unstabilen Zustand verwendet                        |  |  |
|                          | 7         | 1.0 d / 1s                  | werden mussen, muß F-02 auf 0<br>eingestellt werden |  |  |
|                          | *8        | 2.0 d / 1s                  | Wenn [F - []] auf l eingestellt                     |  |  |
|                          | 9         | 3.0 d / 1s                  | ist, können nur <i>F - [] - [</i> ] - G oder        |  |  |
|                          | 10        | 4.0 d / 1s                  | $F - []_{L}^{2}$ 7 ausgewählt werden.               |  |  |

d: Teilung (Wiegeintervall) des ersten Bereichs.

s: Sekunde.

\*: Werkseinstellung (anfängliche Einstellung).

# Anzeige

| Einstellung                        | Parameter | Beschreibung                                 |                           |  |
|------------------------------------|-----------|----------------------------------------------|---------------------------|--|
| F - [] ]                           | * []      | 10-mal/s                                     | Auswahl im unstabilen     |  |
| Aktualisierungsrate der<br>Anzeige | 1         | 5-mal/s                                      | Zustand.                  |  |
|                                    | * []      | Manuell, nur +                               | Auswahl der Daten         |  |
| Akkumulationsmodus                 |           | Manuell, +/-                                 | aditionsmethode und       |  |
|                                    | Ę         | Automatisch, nur +                           | Datenart.                 |  |
|                                    | Ξ         | Automatisch, +/-                             |                           |  |
| F-05                               | 0         | Daten können jederzeit<br>hinzugefügt werden |                           |  |
| Sperrbereich für<br>Akkumulation   | *         | Über +/-5d                                   | Auswahl des Sperrbereichs |  |
|                                    | 2         | Über +/-10d                                  | für die Akkumulation.     |  |
|                                    | 3         | Über +/-20d                                  |                           |  |
|                                    | 4         | Über +/-50d                                  |                           |  |

# **Externer Eingang**

| Einstellung                  | Parameter       | Beschreibung                                                                   |
|------------------------------|-----------------|--------------------------------------------------------------------------------|
|                              | * []            | Nicht verwendet (keine Funktion)                                               |
| F -  []                      | 1               | Zero Taste                                                                     |
| EXT1                         | 2               | Tare Taste                                                                     |
| des externen Eingangs        | 3               | Print Taste, (symbol here) Taste                                               |
|                              | 4               | Operate/Standby Taste                                                          |
|                              | 5               | M+ Taste                                                                       |
|                              | 5               | Net/Gross Taste                                                                |
|                              | 7               | Mode Taste                                                                     |
|                              | 8               | Bruttowertanzeige beim Kurzschließen des Anschlusses.                          |
|                              | 9               | Akkumulations datenanzeige beim Kurzschließen des<br>Anschlusses.              |
|                              | 10              | Über-Signal. Übermäßiger Bruttowert und angezeigte<br>Daten werden ausgegeben. |
| F -   <br>EXT2               | Entspricht F-10 |                                                                                |
| F - 12<br>EXT3               | Entspricht F-10 |                                                                                |
| <i>F -  <u>3</u></i><br>EXT4 | Entspricht F-10 |                                                                                |
| <i>ፑ -  Ӌ</i><br>EXT5        | Entspricht F-10 |                                                                                |
| F - 1 <u>5</u><br>EXT6       | Entspricht F-10 |                                                                                |
| F - 1 <u>5</u><br>EXT7       | Entspricht F-10 |                                                                                |

d: Teilung (Wiegeintervall) des ersten Bereichs.

s: Sekunde.

\*: Werkseinstellung (anfängliche Einstellung).

# Vergleichsvorrichtung

| Einstellung          | Parameter | Beschreibung                                                |                              |  |  |
|----------------------|-----------|-------------------------------------------------------------|------------------------------|--|--|
|                      | *[]       | Nicht verwendet                                             |                              |  |  |
| F-20                 |           | Vergleich mit oberer/unterer Grenze. Auch F-21 Einstellung. |                              |  |  |
| Vergleichsfunktion   | 2         | Sollwertvergleich                                           |                              |  |  |
|                      | * []      | Alle Daten, immer                                           |                              |  |  |
| F - 7                |           | Beständige Daten                                            |                              |  |  |
| Vergleichsmodus.     | 2         | Daten, die +5d überschreiten                                |                              |  |  |
| Bedingung zum        | 3         | Beständige Daten, die +5d                                   | Wenn <i>F - ᢓ []</i> / ist,  |  |  |
| vergleich von Daten. |           | überschreiten                                               | ist / <u>-</u> ' / effektiv. |  |  |
|                      | 4         | Daten, die -5d bis +5d überschreiten                        |                              |  |  |
| 5                    |           | Beständige Daten, die -5d bis +5d                           |                              |  |  |
|                      |           | überschreiten                                               |                              |  |  |

# Serieller Standardausgang

| Einstellung                            | Parameter               | Beschreibung                   |                               |  |
|----------------------------------------|-------------------------|--------------------------------|-------------------------------|--|
|                                        | * []                    | Angezeigte Daten               |                               |  |
| F - <u>30</u>                          |                         | Bruttowertdaten                |                               |  |
| Ausgabedaten                           | 2                       | Nettowertdaten                 |                               |  |
|                                        | Ξ                       | Tara                           |                               |  |
|                                        | 4                       | Bruttowertdaten / Nettowertdat | ten / Tara                    |  |
| F - 7                                  | * []                    | Eingabestrom-Modus             |                               |  |
| Ausgabemodus                           |                         | Automatischer Druckmodus       |                               |  |
| 2                                      |                         | Manueller Druckmodus           |                               |  |
| F- <u>3</u> 2                          | * [] Nur positive Daten |                                |                               |  |
| Bedingung für /<br>automatischen Druck |                         | Positive und negative Daten    |                               |  |
| F - 77                                 | * []                    | Nicht verwendet                | Wenn <i>F     []</i> ist, ist |  |
| Verzögerung für kontinuierliche Daten  | 1                       | Ca. 2 Sekunden                 | F - 33 nicht effektiv.        |  |
| וור ה                                  | Ξ                       | 600 bps                        |                               |  |
| <i>r - <u>-</u>i Y</i><br>  Baudrate   | 1                       | 1200 bps                       |                               |  |
|                                        | * 2                     | 2400 bps                       |                               |  |

bps: Bits je Sekunde.

d: Teilung (Wiegeintervall) des ersten Bereichs. \*: Werkseinstellung (anfängliche Einstellung).

# **RS-232C Schnittstelle**

| Einstellung                              | Parameter                          | Beschre                                                   | eibung                                           |  |  |
|------------------------------------------|------------------------------------|-----------------------------------------------------------|--------------------------------------------------|--|--|
|                                          | *[]                                | Angezeigte Daten                                          |                                                  |  |  |
| F - 4[]                                  |                                    | Bruttowertdaten                                           |                                                  |  |  |
| Ausgabedaten                             | 2                                  | Nettowertdaten                                            | Nettowertdaten                                   |  |  |
|                                          |                                    | Tara                                                      | Tara                                             |  |  |
|                                          | 4                                  | Bruttowertdaten / Nettowe                                 | rtdaten / Tara                                   |  |  |
|                                          | * []                               | Ausgabestrom-Modus                                        |                                                  |  |  |
| E                                        |                                    | Automatischer Druckmodu                                   | IS                                               |  |  |
| 4 /<br>Ausgaberodus                      | 2                                  | Manueller Druckmodus                                      |                                                  |  |  |
| Ausgaberhouus                            | Ξ                                  | Befehlsmodus (keine Adre                                  | sse)                                             |  |  |
|                                          | ų                                  | Befehlsmodus mit Adresse                                  | )                                                |  |  |
| F - 닉 <u>근</u>                           | * []                               | Nur positive Daten                                        |                                                  |  |  |
| Bedingung für<br>automatischen Druck     | ick <sup>/</sup> Positive und nega |                                                           | en                                               |  |  |
| F - 4 <u>3</u>                           | * []                               | Nicht verwendet                                           | Wenn <i>두 - 닉   「</i> ] ist, ist <i>두 - 닉 </i> ] |  |  |
| Verzögerung für<br>kontinuierliche Daten | 1                                  | Ca. 2 Sekunden                                            | nicht effektiv.                                  |  |  |
| E 111                                    | * []                               | 600 bps                                                   |                                                  |  |  |
| F - 99<br>Baudrate                       |                                    | 1200 bps                                                  | 200 bps                                          |  |  |
| Buddiato                                 | 2                                  | 2400 bps                                                  |                                                  |  |  |
| F - 4 <u>5</u>                           | 3                                  | 4800 bps                                                  |                                                  |  |  |
| Datenformat                              | 4                                  | 9600 bps                                                  |                                                  |  |  |
| 5 - 45                                   | *[]                                | Format 1                                                  | Siehe 12.1.1 "Datenformat"                       |  |  |
| Adresse                                  |                                    | Format 2                                                  | Siene 12.1.1 Datemonnat                          |  |  |
|                                          | [ <i>[[]</i> bis                   | bis Werkseinstellung ist [][].                            |                                                  |  |  |
|                                          | 99                                 | Wenn nicht $F - 4 + 4$ ausgewählt ist, ist $F - 4E$ nicht |                                                  |  |  |
|                                          |                                    | effektiv.                                                 |                                                  |  |  |

bps: Bits je Sekunde. \*: Werkseinstellung (anfängliche Einstellung).

### Beschreibung des "Ausgabestrom-Modus"

Einstellung  $F - \frac{1}{2} \mid [1, F - 4 \mid ]$ 

Betrieb Daten werden bei jeder Probennahme (jedem Wiegen) ausgegeben. Dieser Modus wird dazu verwendet, Daten an eine externe Anzeige auszugeben. Wenn Daten durch Drücken der PRINT Taste am Drucker ausgedruckt werden, muß der Ausgabestrom-Modus verwendet werden.

#### Beschreibung des "Automatischen Druckmodus"

Betrieb Wenn Wiegedaten vom "Ausgabesperrbereich" zum "zugelassenen Ausgabebereich" variieren, werden die stabile Daten nur einmal ausgegeben.

- Diesen Modus beim Wiegen (und Entfernen) aller Objekte und Ausdrucken der Daten verwenden.
- Falls F ∃ Z [] oder F Ч Z []:
   "Ausgabesperrbereich" ≤ +5d.
   +5d < "zugelassener Ausgabebereich".</li>
- Falls F̄ ∃̄ c̄ / oder F̄ ५̄ c̄ /: -5d < "Ausgabesperrbereich" ≤ +5d.</li>
  "Zugelassener Ausgabebereich" < -5d, +5d < "zugel. Ausgabebereich".</li>

d: Teilung (Wiegeintervall) des ersten Bereichs.

#### Beschreibung des "Manuellen Druckmodus"

Einstellung *F* - <u>3</u> / <u>2</u>, *F* - <u>4</u> / <u>2</u>

Betrieb Beim drücken der PRINT Taste werden die stabilen Wiegedaten nur einmal ausgegeben.

#### Beschreibung von "Verzögerung für kontinuierliche Daten"

Einstellung  $F - \underline{J} \underline{J}, F - \underline{J} \underline{J}$ 

Betrieb Diese Funktion kann im "Automatischen Druckmodus" und im "Manuellen Druckmodus" verwendet werden. Bei Verwendung eines Druckers ohne Pufferspeicher, wie z. B. dem AD-8121, sind folgende Einstellungen erforderlich:  $F - \frac{1}{2}\frac{1}{2}$  / und  $F - \frac{1}{2}\frac{1}{2}$  /.

Funktionen

# 6.3 F-Funktionen

| Einstellung                                                                                                | Einstellung Parameter Beschreibung |                                                                      |  |
|----------------------------------------------------------------------------------------------------|------------------------------------|----------------------------------------------------------------------|--|
| ΓΕ-ΠΠ                                                                                                    | 0                                  | Keine Beispiel: 12345                                                |  |
| Dezimalkommaposition                                                                                       | * /                                | Erste Stelle Beispiel: 1234,5                                        |  |
|                                                                                                    | 2                                  | Zweite Stelle Beispiel: 123,45                                       |  |
|                                                                                                    | E                                  | Dritte Stelle Beispiel: 12,345                                       |  |
| ΓΕ-ΠΙ                                                                                                    | *[]                                | kg                                                                   |  |
| Gewichtseinheit                                                                                            | 1                                  | t                                                                    |  |
|                                                                                                    | 2                                  | lb                                                                   |  |
|                                                                                                    | 3                                  | lb/kg (abwechseInd)                                                  |  |
| ΓΕ-ΠΡ                                                                                                    | *[]                                | +/-2% der maximalen Kapazität Beim Einschalten der                   |  |
| Nullbereich                                                                                                | 1                                  | +-10% der maximalen Kapazität Anzeige: die Anzeige des Nullbereichs. |  |
| רר חח                                                                                                    | *[]                                | Keine Einschränkung                                                  |  |
| E F - [] <u>-</u><br>Bedingungen für die Verfolgung der<br>Nullpunktverschiebung,<br>Bewegungsfeststellung |                                    | Begrenzung nur bei F-01 0, 1, 6 und F-02 6, 7.                       |  |
|                                                                                                    | Ū                                  | Bruttowert bei der Anzeige des Bruttowerts.                          |  |
| <u>i                                   </u>                                                                | 1                                  | Bruttowert                                                           |  |
|                                                                                                    | 2                                  | Brutto- oder Nettowert bei der Anzeige des                           |  |
|                                                                                                    |                                    | Nettowerts.                                                          |  |
| [F-05                                                                                                    | *[]                                | Keine Nullstellung beim Einschalten der                              |  |
| Nullstellung beim Einschalten                                                                              |                                    | Anzeige.                                                             |  |
|                                                                                                    | 1                                  | Nullstellung beim Einschalten der Anzeige.                           |  |
| EF-06                                                                                                    | *[]                                | Zulassung der voreingestellten Tara.                                 |  |
| Sperrung der voreingestellten Tara                                                                         | 1                                  | Sperrung der voreingestellten Tara. (Preset                          |  |
|                                                                                                    |                                    | Tare (Voreingestellte Tara) Taste ist nicht                          |  |
|                                                                                                    | * 1                                | Gemäß E = 30 E = 40                                                  |  |
| [F-07                                                                                                    | <u>U</u>                           | Bei Verwendung einer voreingestellten Tara                           |  |
| Datenausgabe der Tara                                                                                      | 1                                  | oder Anzeige des Nettowerts wird eine Tara                           |  |
|                                                                                                    |                                    | Druckmodus ausgegeben.                                               |  |
| re-08                                                                                                    | *[]                                | Keine Datenausgabe bei einem unstabilen                              |  |
| Ausgabe bei Überlast und unstabilier                                                                       |                                    | Wert oder einer Überlastung; effektiv im                             |  |
| Anzeige.                                                                                                   |                                    | Tastenmodus.                                                         |  |
|                                                                                                    | 1                                  | Ständige Datenausgabe.                                               |  |
| [F-09                                                                                                    | *[]                                | Nicht klassifiziert. Beide Koptzeilen sind TR.                       |  |
| Klassifizierung der Tara und                                                                               |                                    | Taratasten-Kopfzeile: TR                                             |  |
| voreingestellten Tara in der Koptzeile                                                                     |                                    | Kopfzeile, voreingestellte Tara: PT                                  |  |
| ΓΕ-ΙΠ                                                                                                    | *[]                                | Zwei Stellen Stelleanzahl der Einheit in                             |  |
| Stellenanzahl der Einheit                                                                                  | 1                                  | Drei Stellen Format 1 bei einem seriellen                            |  |
|                                                                                                    |                                    | RS-232C Schnittstelle.                                               |  |
| ΓF-11                                                                                                    | * []                               | Nicht verwendet (nicht effektiv)                                     |  |
| Akkumulationsfunktion                                                                                      | <br>!                              | Verwendet (effektiv)                                                 |  |
|                                                                                                    | 1                                  |                                                                      |  |

# 🛨 7. Tara

- Diese Funktion wird dazu verwendet, einen Nettowert anzuzeigen, bei dem das Gewicht des Behälters vom Gesamtgewicht abgezogen wurde, wenn Objekte zum Wiegen in einen Behälter gelegt werden.
- Es stehen zwei Methoden zur Verfügung: "Wiegen der Tara" und "Digitaleingabe der Tara".
- Unter Verwendung der RS-232C Schnittstelle kann eine Digitaleingabe von einem externen Gerät ausgeführt werden.
- Achtung
  Wenn die Anzeige mit [ F [] ] ausgeschaltet wird, wird die Tara gelöscht.
  Wenn das Gerät ausgeschaltet wird, wird die Tara gelöscht.

#### 7.1.1 Wiegen der Tara

Verfahren Die Tara auf die Waage legen. Die TARE Taste zur Speicherung der Tara drücken, nachdem die MD-Anzeige ausgeblendet wurde. Die Anzeige wechselt zum Nettowert.

Achtung • Bei der Anzeige eines negativen Bruttowerts kann die Tara nicht verwendet werden.

#### 7.1.2 Digitaleingabe der Tara

Achtung • Der eingegebene Wert wird auf die Teilungseinheit (Wiegeintervall) aufgerundet.

- Wenn <u>[ F [] </u>] auf / (Nullstellung beim Einschalten) eingestellt ist, wird der angezeigte Wert beim Einschalten der Anzeige auf Null rückgestellt.
- Bei der Verwendung einer Mehrintervallwaage handelt es sich beim brauchbaren Eingabebereich um den ersten Bereich.
- Wenn <u>[</u> F <u>[]</u> auf | (Sperrung der voreingestellten Tara) eingestellt ist, kann die voreingestellte Tara nicht verwendet werden.
- Schritt 1 Die PRESET TARE Taste drücken, um die gespeicherte Tara anzuzeigen. Wenn die Tara gelöscht wurde oder nicht verwendet wird, beträgt der Wert Null.
- Schritt 2 Eine neue Tara unter Verwendung der nachfolgenden Tasten eingeben:
  - - Taste ... Die Taste zur Auswahl einer Stelle.
      - Taste ... Die Taste zur Auswahl einer Zahl.
        - Taste ... Die Taste zur Speicherung eine neuen Tara. Der Nettowert wird angezeigt.

### 7.1.3 Löschen der Tara

- Wenn die TARE Taste gedrückt wird, während der Bruttowert Null ist, wird die Tara gelöscht und der Bruttowert angezeigt.
- Bei einer Nullstellung mit Hilfe der ZERO Taste wird die Tara gelöscht.

# 8. Akkumulation

Mit dieser Funktion werden Wiegedaten akkumuliert und Gesamtgewicht und Zählung gespeichert. Die Daten werden im EEPROM gespeichert und gehen auch dann nicht verloren, wenn die Wechselstromversorgung abgeschaltet wird.

# 8.1.1 Vorbereitung und Spezifikation

Die folgenden Parameter müssen zur Verwendung der Akkumulationsfunktion eingestellt werden:

- [F ] | für die CF-Funktion auswählen, damit die Akkumulationsfunktion effektiv wird.
- Die Akkumulationsmethode und Datenart bei F [] 4 der F-Funktion auswählen.
- Den Sperrbereich für die Akkumulation bei  $F \prod_{j=1}^{n} \overline{f_j}$  der F-Funktion auswählen.

### Auswahl des Akkumulationmodus, F - D 5 der F-Funktion

- Es gibt zwei verschiedene manuelle Akkumulationsmethoden, mit der M+ Taste, und zwei verschiedene automatische Akkumulationsmethoden.
- Es kann zwischen "Nur positive Daten" und "Daten, beide Polaritäten" ausgewählt werden.

| Häufungsmodus                | F - [] Y | Zu akkumulierende Daten  |
|------------------------------|----------|--------------------------|
| Manueller Akkumulationsmodus | F-[]4 [] | Nur positive Daten       |
|                              | F-[]4    | Daten, beide Polaritäten |
| Automatischer                | F-[]4 2  | Nur positive Daten       |
| Akkumulationsmodus           | F-04 3   | Daten, beide Polaritäten |

#### Akkumulationbedingungen, F - C 5 der F-Funktion

- Im manuellen Akkumulationsmodusmodus muß die M+ Taste gedrückt werden, um Wiegedaten zu akkumulieren, wenn die MD-Anzeige ausgeblendet ist.
- Daten können akkumuliert werden, nachdem der Wiegewert in den "Ausgabesperrbereich" fällt. Beim Anschließen des Netzkabels und Einschalten der Anzeige führt der Akkumulationsmodusmodus dasselbe Verfahren aus.

| Sperrbereich           | F - [] 5 | Beschreibung                      |
|------------------------|----------|-----------------------------------|
| Daten können jederzeit | F-05 0   | Beständige Daten können jederzeit |
| hinzugefügt werden     |          | verwendet werden                  |
| Über +/-5d             | F-[]5    | Werkseinstellung                  |
| Über +/-10d            | F-05 2   |                                   |
| Über +/-20d            | F-05 3   |                                   |
| Über +/-50d            | F-[]5 4  |                                   |

Achtung • Für den automatischen Akkumulationsmodusmodus darf  $F - \underline{i} \underline{j} \underline{j}$  incht auf  $\underline{i}$  eingestellt werden.

• Wenn *F* - <u>*i*</u> - <u>*j*</u> auf <u>*i*</u> eingestellt wird, werden dieselben Daten u. U. zweimal oder häufiger hinzugefügt.

#### Grenzen für die Akkumulationsmoduszählung und Gesamtsumme

- Die Akkumulationsmoduszählung ist auf 999999 beschränkt.
   Die Gesamtsumme ist auf +/-999999 beschränkt (Dezimalkomma wird ignoriert)
- Beim Überschreiten dieser Grenzen werden keine Daten akkumuliert.
- Beispiel: Wenn eine Dezimalkommaposition für eine Zahl eingestellt wird, wie z. B. "0,0", liegt die Grenze bei "99999,9".

# 8.1.2 Anzeige und Verfahren

#### Akkumulation von Daten

Die Anzeige blinkt bei der Akkumulation von Daten einmal.
 Bei der Speicherung von Akkumulationsdaten wird die M+Anzeige eingeblendet.

#### Mit dieser Funktion können keine Daten mit verschiedenen Einheiten akkumuliert werden. Es muß eine Einheit vor der Verwendung spezifiziert werden.

#### Anzeige der Akkumulationsdaten

- Bei einer Einstellung von [F | | auf | (effektive Akkumulationsfunktion) und Drücken der MODE Taste wird Far Anzeige
   Taste wird Far Anzeige
   Die akkumulierten Daten werden angezeigt, wobei die M+Anzeige
   blinkt. Wenn die MODE Taste erneut gedrückt wird, werden die Wiegedaten eingeblendet.
- Die akkumulierten Daten können ausgegeben werden (siehe "Ausgabe der Akkumulationsdaten").
- Wenn bei <u>[F [] | '</u> ("lb/kg") ausgewählt wurde, kann die Anzeige mit Hilfe der MODE Taste zwischen "lb", "kg" und "Gesamtsumme" gewechselt werden.

#### Aufhebung der Akkumulationsdaten

• Die letzten Wiegedaten können von den Akkumuklationsdaten gelöscht werden, sofern nicht neue Daten akkumuliert werden.

Schritt 1 Die MODE Taste drücken, um  $F_{\underline{a}} \in \overline{R}_{\underline{L}}$  und die Akkumulationsdaten anzuzeigen.

Schritt 2 Die M+ Taste drücken und länger als 3 Sekunden gedrückt halten. Die Anzeige blinkt einmal, und die letzten Akkumulationsdaten vor der Akkumulation der letzten Wiegedaten werden angezeigt.

#### Achtung • Der externe Eingang kann nicht verwendet werden.

#### Löschen der Akkumulationsdaten

- Schritt 1 Die MODE Taste drücken, um  $\boxed{\underline{F} \, \underline{a} \, \underline{F} \, \underline{A} \, \underline{L}}$  und die Akkumulationsdaten anzuzeigen.
- Schritt 2 Die ZERO Taste drücken und länger als 3 Sekunden gedrückt halten. Die Anzeige blinkt einmal, und die Akkumulationsdaten werden gelöscht.

#### Achtung • Der externe Eingang kann nicht verwendet werden.

#### Ausgabe der Akkumulationsdaten

• Akkumulationsdaten können zum seriellen Standardausgang und der RS-232C Schnittstelle unter Verwendung des manuellen Druckmodus ausgegeben werden.

Schritt 1 Die MODE Taste drücken, um  $\boxed{\underline{F} \oplus \underline{F} + \underline{F} + \underline{F}}$  und die Akkumulationsdaten anzuzeigen.

Schritt 2 Durch Drücken der PRINT Taste werden die Akkumulationszählung und die Gesamtsumme der Akkumulationsdaten der Reihe nach ausgegeben.

| Zählung     |       |                    | Leerstelle (20h) |
|-------------|-------|--------------------|------------------|
| Kopfzeile   | Daten | Endezeichen        |                  |
| Gesamtsumme |       |                    |                  |
| Kopfzeile   | Daten | Einheit Endezeiche | n                |

# 9. Vergleich

- Diese Funktion umfasst den "Vergleich mit oberer/unterer Grenze" und den "Sollwertvergleich". Dabei werden die Wiegedaten mit voreingestellten Parametern verglichen und das Vergleichsergebnis zu den Relaisausgängen von OP-02 ausgegeben.
- Um diese Vergleichsfunktionen verwenden zu können, müssen die F-Funktionen  $F \frac{1}{2} \int_{1}^{1} und F \frac{1}{2} \int_{1}^{2} eingestellt werden.$
- Die jeweiligen Ergebnisse können nur unter Verwendung von Relaisausgängen ausgegeben werden; sie werden nicht angezeigt.
  - Der Sollwertvergleich kann f
    ür normale Stapelbearbeitungsanwendungen, jedoch nicht f
    ür Gewichtsreduzierungen verwendet werden.

# 9.1 Ausgangsrelais der Vergleichsvorrichtung (OP-02)

Mit dieser Relaisoption wird das Ergebnis eines Vergleichs ausgegeben, der von den F-Funktionen F - c' l' (Vergleichsfunktion) und F - c' l' (Vergleichsmodus) kontrolliert wird.

Spezifikationen

Maximale Spannung Maximale Stromversorgung Nutzungsdauer des Kontakts Adaptierbarer Anschlusstyp Schaltplan und Anschlussbelegung

250V Wechselstrom oder 30V Gleichstrom 3A (ohmsche Belastung) 100.000-mal (ohmsche Belastung) M3

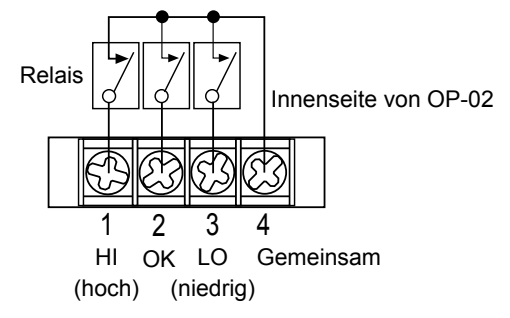

# 9.2 Vergleich mit oberer/unterer Grenze

- Bei dieser Funktion werden die Wiegedaten mit dem oberen und unteren Grenzwert verglichen und das Ergebnis zu den drei Relais HI, OK und LO ausgegeben. Diese Vergleichsfunktion muß dazu verwendet werden, wenn entschieden werden muß, ob ein Gewicht angebracht ist.
- Die F-Funktion *F* <u>*C*</u> auf *l* einstellen, um diese Vergleichsfunktion zu verwenden.
- Einen Parameter der F-Funktion  $F \frac{1}{2}$  / für die Vergleichsbedingung auswählen.
- Den oberen und unteren Grenzwert spezifizieren.
- Bei der Eingabe des oberen und unteren Grenzwerts ist es nicht erforderlich, die F-Funktion F - C C und F - C + erneut einzugeben, wenn die F-Funktion nicht geändert werden soll.

## 9.2.1 Auswahl des Vergleichs mit der oberen/unteren Grenze

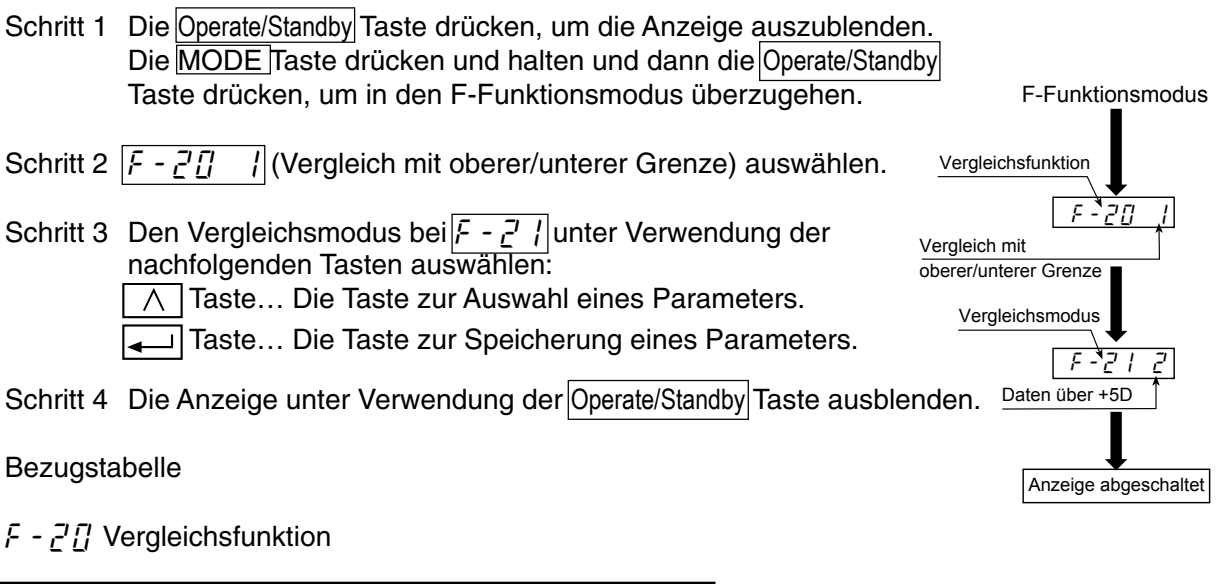

| F-20 0 | Nicht verwendet                     |
|--------|-------------------------------------|
| F-20 1 | Vergleich mit oberer/unterer Grenze |
| F-20 2 | Sollwertvergleich                   |

F - C' / Vergleichsmodus

| F-21 0 | Alle Daten, immer                            |
|--------|----------------------------------------------|
| F-21 1 | Stabile Daten                                |
| F-21 2 | Daten, die +5d überschreiten                 |
| F-21 3 | Stabile Daten, die +5d überschreiten         |
| F-21 4 | Daten, die -5d bis +5d überschreiten         |
| F-21 5 | Stabile Daten, die -5d bis +5d überschreiten |

# 9.2.2 Bedingungsformeln für die Vergleichsfunktion

Ein Vergleich wird basierend auf den nachfolgenden Formeln ausgeführt:

| Zustand         | Bedingungsformel                                                      |
|-----------------|-----------------------------------------------------------------------|
| HI (zu hoch)    | Oberer Grenzwert < Angezeigter Wert                                   |
| OK (in Ordnung) | Unterer Grenzwert <u>≤</u> Angezeigter Wert <u>≤</u> Oberer Grenzwert |
| LO (zu niedrig) | Angezeigter Wert < Unterer Grenzwert                                  |

- Das Dezimalkomma wird nicht berücksichtigt. Beispiel: Wenn der obere Grenzwert 10,0 beträgt, wird 100 eingegeben.
- Diese Parameter werden im EEPROM gespeichert und gehen auch dann nicht verloren, wenn die Wechselstromversorgung abgeschaltet wird.
- Wenn der angezeigte Wert auf eine Überlastung hinweist (zu hoher positiver Wert), wird HI (zu hoch) ausgegeben.

Wenn der angezeigte Wert auf einen zu niedrigen Wert hinweist (zu hoher negativer Wert), wird LO (zu niedrig) angezeigt.

- Oberer und unterer Grenzwert können auf einen negativen Wert eingestellt werden.
- Bei dieser Funktion wird der angezeigte Wert zuerst mit dem oberen Grenzwert verglichen.
- Bei dieser Funktion wird nicht das Verhältnis des oberen Grenzwerts zum unteren Grenzwert überprüft.

### 9.2.3 Einstellung des oberen/unteren Grenzwerts

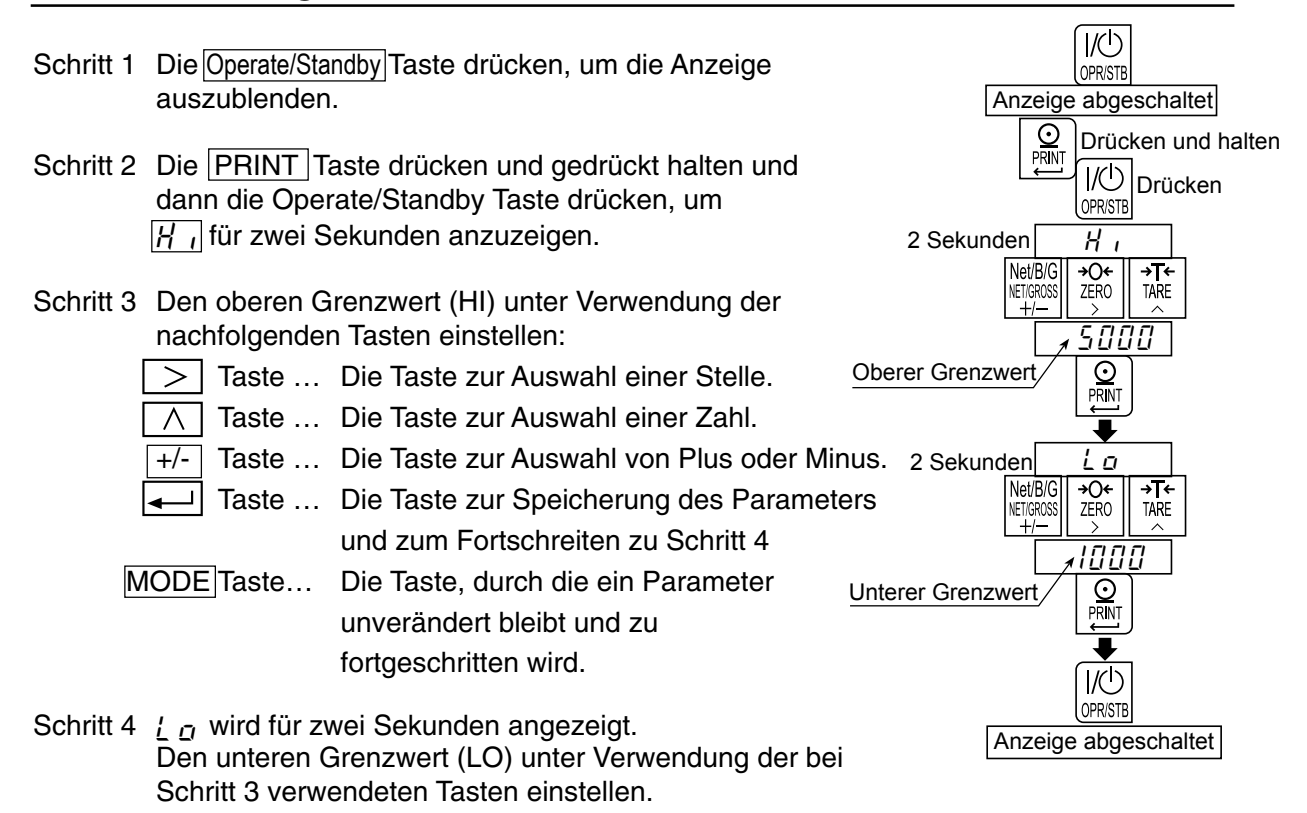

Schritt 5 Die Anzeige unter Verwendung der Operate/Standby Taste ausblenden.

# 9.2.3 Einstellung

#### 9.2.4 Beispiel

| F-Funktion:    | F - 2[]<br>F - 2 | 1 | (Vergleich mit oberer/unterer Grenze),<br>(Daten über +5d) |
|----------------|------------------|---|------------------------------------------------------------|
| Obere Grenze:  | 5000             |   | · ·                                                        |
| Untere Grenze: | 1000             |   |                                                            |

Ergebnis

| Bedingungsformel               | Bereich | HI (zu hoch) | OK (in Ordnung) | LO (zu niedrig) |
|--------------------------------|---------|--------------|-----------------|-----------------|
| 5000 < Angezeigter Wert        | ~       |              |                 |                 |
|                                | 5001    | EIN          |                 | AUS             |
| 1000 < Angezeigter Wert < 5000 | 5000    |              |                 |                 |
|                                | ~       |              | EIN             |                 |
|                                | 1000    |              |                 |                 |
| 5 < Angezeigter Wert < 1000    | 999     |              |                 |                 |
|                                | ~       |              |                 | EIN             |
|                                | 6       |              |                 |                 |
| Angezeigter Wert < 5           | 5       | AUS          |                 |                 |
| _                              | ~       |              |                 |                 |

# 9.3 Sollwertvergleich

- Diese Funktion umfasst die Wiegefolge und Verwendungen zum Erhalt des voreingestellten Sollgewichts.
- Für den Sollwertvergleich stehen vier Parameter zur Verfügung; diese sind: "Endwert", "Vorwert", "Freier Fall" und "Nullbereich.
- Das Ergebnis der Folge wird zu drei Relais ausgegeben.
- Bei der Eingabe dieser Parameter ist es nicht erforderlich, die F-Funktion F 21 arneut einzugeben, wenn die F-Funktion nicht geändert wird.

#### Achtung • Der Sollwertvergleich kann für normale Stapelbearbeitungsanwendungen, jedoch nicht für Gewichtsreduzierungen verwendet werden.

#### 9.3.1 Auswahl des Sollwertvergleichs

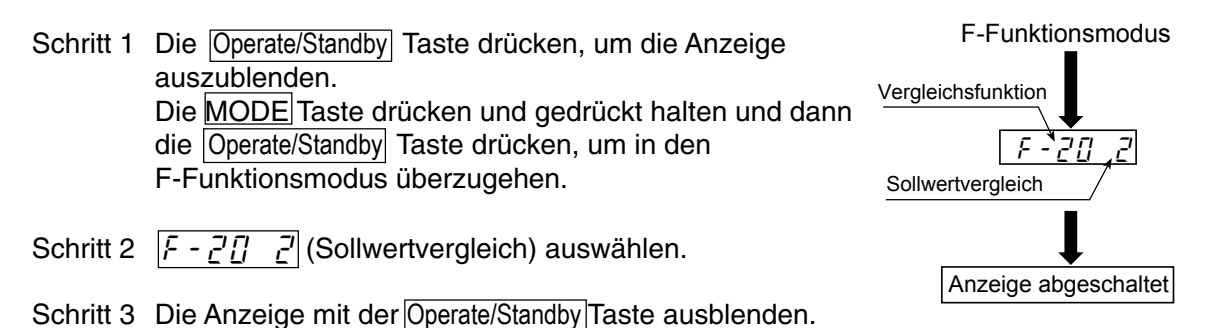

#### 9.3.2 Beschreibung der Eingangsparameter und Ausgänge

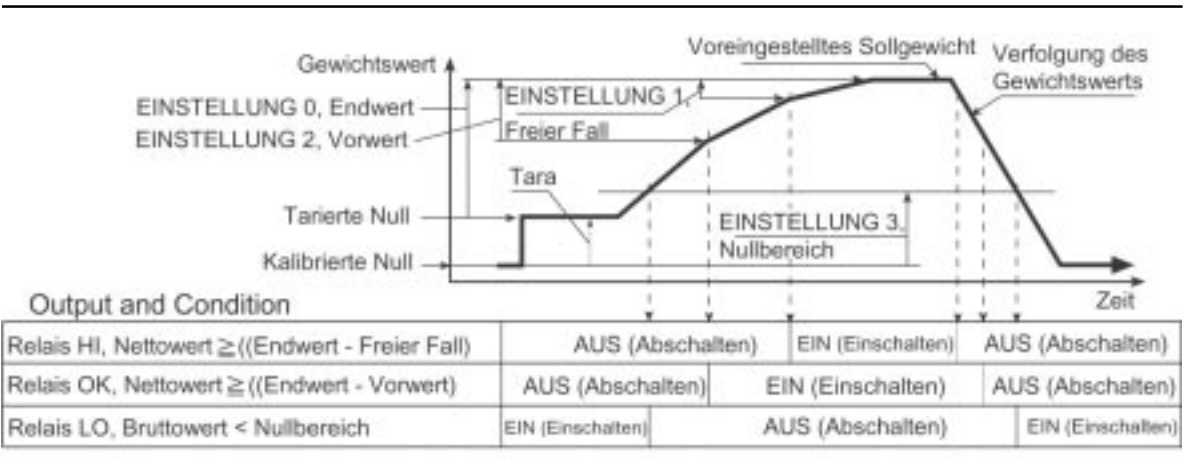

#### Parameterliste

| EINSTELLUNG 0 | Endwert     | Einstellung eines voreingestellten Endgewichtes.            |  |
|---------------|-------------|-------------------------------------------------------------|--|
| EINSTELLUNG 1 | Freier Fall | Einstellung eines Korrekturwerts, der sich auf das          |  |
|               |             | Schließen des Verschlußes bezieht.                          |  |
| EINSTELLUNG 2 | Vorwert     | Einstellung eines Anfangspunkts zur alleinigen              |  |
|               |             | Verwendung des Teilflußtors.                                |  |
| EINSTELLUNG 3 | Nullband    | Einstellung eines Werts, der als fast Null betrachtet wird. |  |

# 9.3.3 Einstellung der Parameter für den Sollwertvergleich

| Schritt 1 | Die Operate/Standby Taste drücken, um die Anzeige auszublenden.                                                                          | Anzeige abgeschaltet                  |
|-----------|----------------------------------------------------------------------------------------------------|---------------------------------------|
| Schritt 2 | Die PRINT Taste drücken und gedrückt halten und dann die Operate/Standby Taste drücken, um $5 E$ $1$ für zwei Sekunder anzuzeigen.       | Drücken und halten                    |
| Schritt 3 | Den "Endwert" unter Verwendung der nachfolgenden Tasten einstellen:                                                                      | Net/B/G<br>NET/GROSS<br>+/- 5 □ □ □ □ |
| ,         |                                                                                                    | Endwert O                             |
|           | Taste … Die Taste zur Auswahl einer Stelle.                                                                                              | PRINT                                 |
|           | $\land$ Taste Die Taste zur Auswahl einer Zahl.                                                                                          |                                       |
|           | +/- Taste Die Taste zur Auswahl von Plus oder Minus.                                                                                     |                                       |
|           | Taste Die Taste zur Speicherung des Parameters<br>und zum Fortschreiten zu Schritt 4                                                     | NETIGROSS ZERO TARE                   |
| N         | ODE Taste Die Taste, durch die ein Parameter<br>unverändert bleibt und zu<br>fortgeschritten wird.                                       | Freier Fall                           |
|           |                                                                                                    | 2 Sekunden 5et 2                      |
| Schritt 4 | <u>555</u> / wird für zwei Sekunden angezeigt.<br>Den "Freien Fall" unter Verwendung der bei Schritt 3<br>verwendeten Tasten einstellen. | Vorwert<br>Verivert                   |
| Schritt 5 | $\overline{SFF}$ wird für zwei Sekunden angezeigt.                                                                                       |                                       |
|           | Den "Vorwert" unter Verwendung der bei Schritt 3<br>verwendeten Tasten einstellen.                                                       | 2 Sekunden 5et 3<br>Net/B/G +O+ +T+   |
| Schritt 6 | <u>5555</u> wird für zwei Sekunden angezeigt.<br>Den "Nullbereich" unter Verwendung der bei Schritt 3<br>verwendeten Tasten einstellen.  |                                       |
| Schritt 7 | Die Anzeige unter Verwendung der Operate/Standby Taste ausblenden.                                                                       | UC<br>OPRISTB                         |
|           |                                                                                                    | Anzeige abgeschaltet                  |

# 10. Externer Kontrolleingang

- Der Anschluss "EXT.IN" kann dazu verwendet werden, die Waage von einem externen Terminal wie z. B. einer Taste an der vorderen Tafel, zu kontrollieren.
- Die externe Kontrollfunktion muß bei  $F \frac{1}{12} \sim F \frac{1}{12}$  der F-Funktion eingestellt werden.
- Beim Kurzschließen jedes Funktionskontakt und gemeinsamen kontakt, führt die Waage die Funktion aus.

# Achtung • Für die Ein- und Aus-Zeit muß eine Signalbreite von über 100ms beibehalten werden.

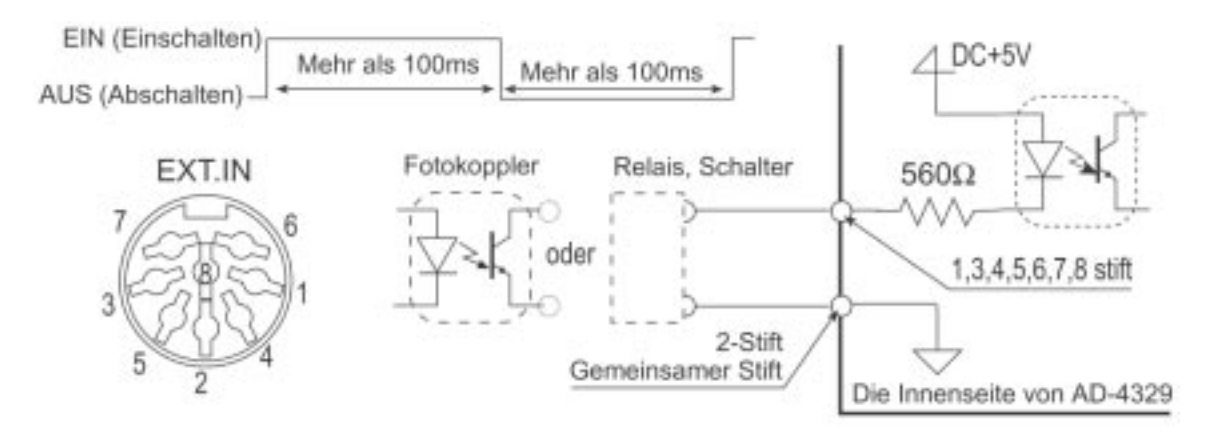

| Stift   | F-Funktion                    | Parameter                            | Beschreibung                                       |  |
|---------|-------------------------------|--------------------------------------|----------------------------------------------------|--|
|         |                               | 1                                    | Zero Taste                                         |  |
|         |                               | 2                                    | Tare Taste                                         |  |
|         |                               | 3                                    | Print Taste, 🖵 Taste                               |  |
|         |                               | 4                                    | Operate/Standby Taste                              |  |
| 1-Stift | F - 10                        | 5                                    | M+ Taste                                           |  |
|         | EXT1                          | 6                                    | Net/Gross Taste                                    |  |
|         | _/(1)                         | 7                                    | Mode Taste                                         |  |
|         |                               | 8                                    | Bruttowertanzeige beim Kurzschließen des           |  |
|         |                               |                                      | Anschlusses.                                       |  |
|         |                               | 9                                    | Akkumulationdatenanzeige beim Kurzschließen des    |  |
|         |                               |                                      | Anschlusses.                                       |  |
|         |                               | 10                                   | Über-Signal. Übermäßiger Bruttowert und angezeigte |  |
|         |                               |                                      | Daten werden ausgegeben.                           |  |
| 2-Stift |                               | Gemeinsamer kontakt für EXT1 ~ EXT7. |                                                    |  |
| 3-Stift | F -                           |                                      | 17                                                 |  |
|         | EXT2                          | Entspricht F                         | - 10                                               |  |
| 4-Stift | F - 12                        | Entonright C                         | הו                                                 |  |
|         | EXT3                          | Enispheni F                          | - 10                                               |  |
| 5-Stift | F - 1 <u>3</u>                | Entonright [                         | הו                                                 |  |
|         | EXT4                          |                                      | - 10                                               |  |
| 6-Stift | F - ¦Y                        | Entonright E                         | הו                                                 |  |
|         | EXT5                          | Enispheni F                          | - 10                                               |  |
| 7-Stift | F - 1 <u>5</u>                | Future data f                        | 17                                                 |  |
|         | EXT6                          | Entspricht -                         | - 10                                               |  |
| 8-Stift | <i>ዩ -  <u>६</u><br/>EXT7</i> | Entspricht F - /[]                   |                                                    |  |
| Gehäuse |                               | Abschirmung.                         |                                                    |  |

# 11. Serieller Standardausgang (SER.OUT)

- Der serielle Standardausgang kann zur Ausgabe von Daten zu einem A&D Drucker und einer Anzeigeeinheit verwendet werden.
- Um diesen Ausgang verwenden zu können, müssen *F* <u>J</u> *G* ~ *F* <u>J</u> *G* der F-Funktionen entsprechend eingestellt werden.
- Bei der Verwendung eines Druckers ohne Pufferspeicher, wie z. B. dem AD-8117, AD-8117A und AD-8121 usw., können vom Drucker während des Druckvorgangs keine Daten empfangen werden. F - J J muß deshalb für den manuellen oder automatischen Druckmodus auf 1 eingestellt werden.

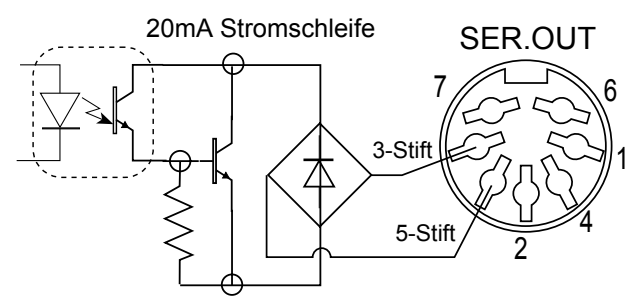

| Kontakt        | Signal          |  |
|----------------|-----------------|--|
| 3-Kontakt      | Stromschleife   |  |
| 5-Kontakt      |                 |  |
| Andere Kontakt | Nicht verwendet |  |
| Gehäuse        | Abschirmung     |  |

# 11.1.1 Benötige Funktionen

|                          | F-Funktion          | Beschreibung                                             |
|--------------------------|---------------------|----------------------------------------------------------|
|                          | F-30 0              | Angezeigte Daten                                         |
| Ausaphadatan             | F-30                | Bruttowertdaten                                          |
| Ausyabedaten             | F-30 2              | Nettowertdaten                                           |
|                          | F-30 3              | Tara                                                     |
|                          | F - <u>3</u> [] - 4 | Bruttowertdaten/Nettowertdaten/Tara                      |
| Ausgabemodus             | F-Funktion          | Beschreibung                                             |
|                          | F-3  []             | Daten werden beim Auffrischen der Anzeige                |
| Eingabestrom-            |                     | ausgegeben. (Es kann sein, dass Daten aufgrund des       |
| Modus                    |                     | Timings der Baudrate und der internen Probennahmerate    |
|                          |                     | nicht ausgegeben werden. Verwenden Sie diesen Modus bei  |
|                          |                     | der Verwendung einer externen Anzeige und verwenden Sie  |
|                          |                     | die Print (Druck)-Taste des Druckers.                    |
| Automatischor            | F-7                 | Wenn Wiegedaten vom "Ausgabesperrbereich" zum            |
| Druckmodus               |                     | "zugelassenen Ausgabebereich" übergehen und              |
| Druckinouus              |                     | beständig werden, werden diese einmal ausgegeben.        |
|                          |                     | Bei Verwendung dieses Modus muß $F - f f - ausser f f$ . |
|                          |                     | eingestellt werden.                                      |
| Manueller                | F-7  7              | Jedesmal, wenn die PRINT-Taste gedrückt wird, werden     |
| Druckmodus               |                     | Daten einmal ausgegeben.                                 |
| Bedingung für den        |                     | Decebraibung                                             |
| automatischen Druckmodus | F-FUNKLION          | "Augaphagnarrharoich" a Ed                               |
| Nur positive Daten       | F-32 0              | Ausgabespendereicht $\leq +50$ .                         |
|                          |                     | Fou < 20gelasserier Ausgabebereicht.                     |
| Positive und             | י כבים              | -ou S Ausyabesperibereich S +ou.                         |
| negative Daten           | ' _' '              | Zugelasserier Ausgabebereich < -50, +50 < Zugelasserier  |
|                          |                     | Ausgabebereich".                                         |
| Verzögerung für          | F-Funktion          | Beschreibung                                             |
| kontinuierliche Daten    | F-33 D              | Nicht verwendet                                          |
|                          | F- <u>3</u> 3       | Ca. 2 Sekunden                                           |
|                          |                     |                                                          |

| Baudrate | F-Funktion    | Beschreibung         |
|----------|---------------|----------------------|
|          | F-34 []       | 600 Bits je Sekunde  |
|          | F- <u>3</u> 4 | 1200 Bits je Sekunde |
|          | F-34 2        | 2400 Bits je Sekunde |

|                                              | CF-Funktion | Beschreibung                                                                                                    | Beschreibung                                                                     |  |  |
|----------------------------------------------|-------------|----------------------------------------------------------------------------------------------------|----------------------------------------------------------------------------------|--|--|
| Datenausgabe                                 | [[[]]       | Gemäß <i>F - <u>3</u> []</i>                                                                                                    | Gemäß <i>F - <u>3</u> []</i> , <i>F - 4 []</i>                                   |  |  |
|                                              | [F-[]7      | Bei Verwendung einer voreingestellten Tara oder Anzeige<br>des Nettowerts wird eine Tara im manuellen oder<br>automatischen Druckmodus ausgegeben. |                                                                                  |  |  |
| Ausgabe bei<br>Überlastung und               | [F-08 0     | Keine Datenausgabe bei einem unstabilen Wert oder einer Überlastung; effektiv im Tastenmodus.                                                      |                                                                                  |  |  |
| unbeständigem<br>Zustand                     | [F-08       | Ständige Datenausgabe.                                                                                                    |                                                                                  |  |  |
| Klassifizierung                              | [F-[]9][]   | Nicht klassifiziert. Beide Kopfzeilen sind TR.                                                                                                    |                                                                                  |  |  |
| voreingestellten<br>Tara in der<br>Kopfzeile | [F-[]9]     | Taratasten-Kopfzeile: TR<br>Kopfzeile, voreingestellte Tara: PT                                                                                    |                                                                                  |  |  |
| Stellenanzahl der<br>Einheit                 | [F-10 0     | Zwei Stellen                                                                                                    | Stellenanzahl der Einheit in Format 1 bei<br>einem seriellen Standardausgang und |  |  |
|                                              | [F-1[]      | Drei Stellen                                                                                                    | einer RS-232C Schnittstelle.                                                     |  |  |

#### 11.1.2 Datenformat

• Das Datenformat dieses SER.OUT entspricht Format 1 der RS-232C Schnittstelle. Siehe 12.1.1 "Datenformat" der RS-232C Schnittstelle auf Seite 45 für Einzelheiten.

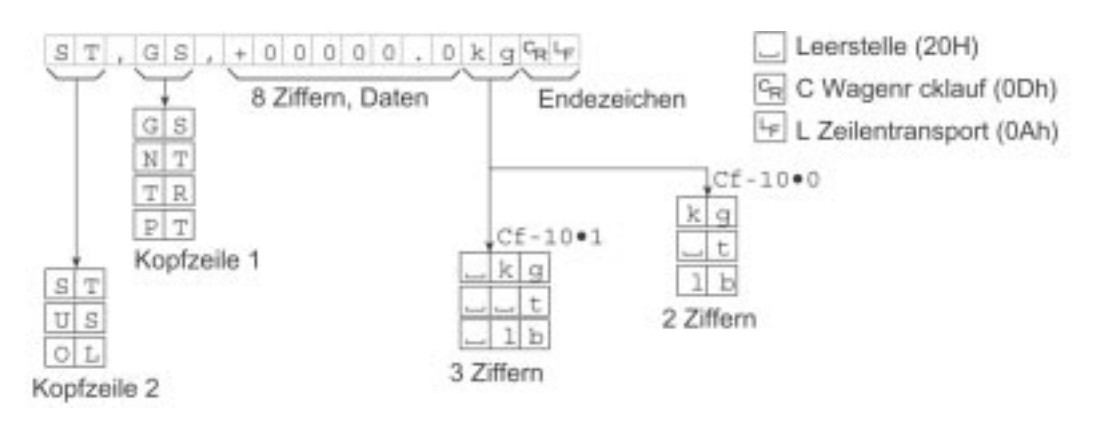

# 12. RS-232C Schnittstelle

| Spezifikation    |  |
|------------------|--|
| Übertragungsart: |  |
| Baudrate:        |  |
| Datenbits:       |  |
| Parität:         |  |
| Startbit:        |  |
| Stoppbit:        |  |
| Code:            |  |
| Endezeichen:     |  |
| Anschluss:       |  |

Asynchron, bidirektional, halbduplex 600, 1200, 2400, 4800, 9600 Bits je Sekunde 7 Bits 1 Bit, gerade 1 Bit 1 Bit ASCII CR LF (CR: 0Dh, LF: 0Ah) D-Sub 25-Stift-Anschluss

#### Stromkreis und Anschlussbelegung

| Stift Nr. | Signalname | Richtung | Beschreibung                         |
|-----------|------------|----------|--------------------------------------|
| 1         | Gehäuse    | -        | Abschirmung                          |
| 2         | RXD        | Eingang  | Datenempfang                         |
| 3         | TXD        | Ausgang  | Datenübertragung                     |
| 4         | RST        | _        | Stift 4 ist an Stift 5 angeschlossen |
| 5         | CTS        | -        |                                      |
| 6         | DSR        | Ausgang  | Datensatz bereit                     |
| 7         | SG         | -        | Signalerdung                         |
| Andere    |            |          | Nicht verwendet                      |
| Gehäuse   |            |          | Abschirmung                          |

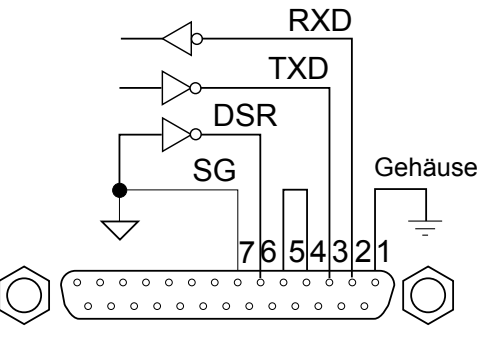

D-Sub 25-Stift-Anschluss RS-232C

#### Bitformat

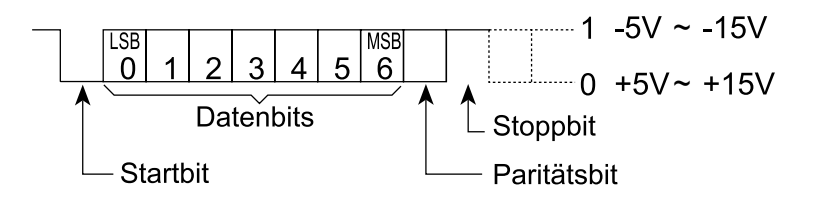

#### 12.1.1 Datenformat

- Es können zwei Datenformatarten bei der F-Funktion F 45 ausgewählt werden.
- Der serielle Standardausgang (SER.OUT) verwendet Format 1.

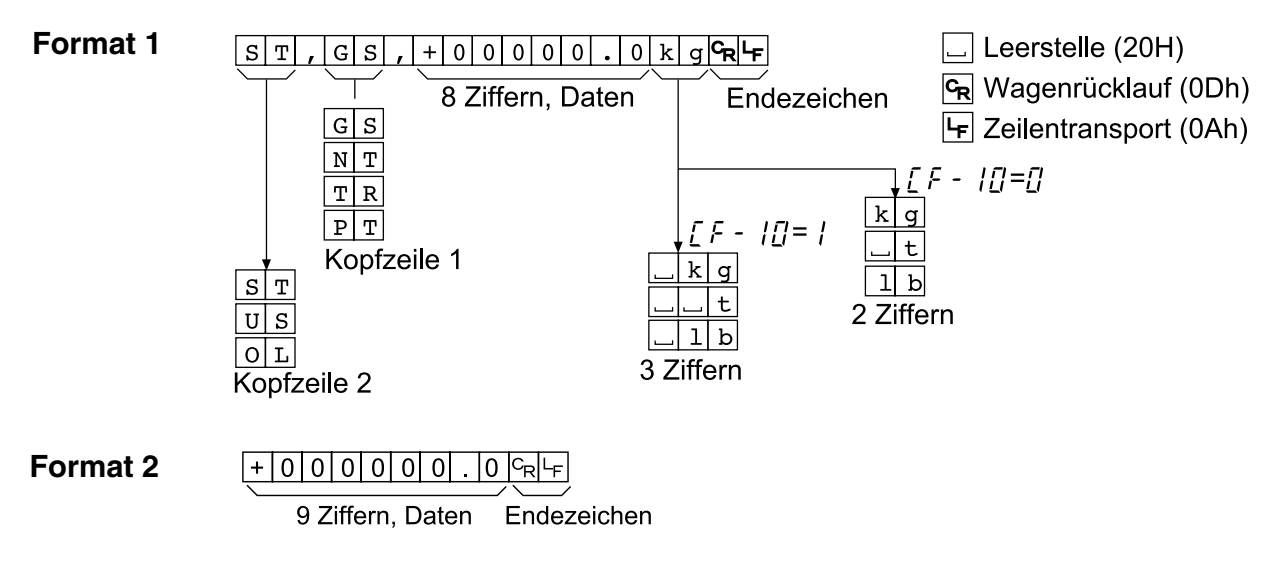

#### Kopfzeile 1

- ST Stabile Wiegedaten.
- US Unstabile Wiegedaten.
- OL Überlastung (ausserhalb des zulässigen Bereichs).

#### Kopfzeile 2

- GS Bruttowertdaten.
- NT Nettowertdaten.
- TR Taradaten.
- PT Voreingestellte Taradaten.

#### Daten

Der erste Teil der Datenbits ist die Polarität, entweder "+" oder "-".

Wenn die Daten Null betragen, ist die Polarität "+".

Format 1 umfasst 8 Stellen (Bits), einschließlich Polarität und Dezimalkomma.

Format 2 umfasst 9 Stellen (Bits), einschließlich Polarität und Dezimalkomma.

Wenn die Daten "ausserhalb des zulässigen Bereichs" liegen, werden die Datenbits von Format 1 durch Leerstellen ersetzt (außer dem Dezimalkomma).

Wenn die Daten "ausserhalb des zulässigen Bereichs" liegen, werden die Datenbits von Format 2 durch Neunen ersetzt.

#### Einheit

Die Funktion [F - ]D wird mit RS-232C und einem seriellen Standardausgang verwendet. Wenn [F - ]D auf D eingestellt ist, beträgt die Einheitslänge 2 Stellen. Wenn [F - ]D auf J eingestellt ist, beträgt die Einheitslänge 3 Stellen. Abhängig von den entsprechenden Umständen kann es sein, dass ein A&D Drucker nicht korrekt funktioniert.

#### 12.1.2 Befehlsformat

Befehlserklärung

- Bei der Ausführung eines Befehls werden der erhaltene Befehl oder die Antwortdaten zurückgeschickt.
- Wenn der erhaltene Befehl nicht ausgeführt werden kann (z. B. aufgrund des Zustands "beschäftigt", wird der Code "I" zurückgeschickt. In diesem Falle muß eine Verzögerungszeit eingefügt werden. Ein solcher Fehler kann sich auf elektrische Störgeräusche zurückführen lassen.
- Beim Erhalt eines unbestimmten (unbekannten) Befehls, wird der Code "?" zurückgeschickt.
- Es können optionale Adressen einem Befehl hinzugefügt werden. Das Format einer Adresse ist "@Adresse" und besteht aus zwei Stellen gemäß der Spezifizierung unter der F-Funktion *F* - *4*<u>*E*</u>.

Beispiel: Der Befehl ist "Nettowert anzeigen". Die Adresse ist 23.

| Senden eines Befehls                     | Senden eines Befehls mit Adresse                                          |
|------------------------------------------|---------------------------------------------------------------------------|
| M N CRLF<br>Endezeichen                  | <u>■ 2 3 M N <sup>C</sup>R <sup>L</sup>F</u><br>Endezeichen               |
| - Betehl                                 | Befehl                                                                    |
| Reaktion bei nicht ausgeführtem          | <sup>L</sup> Adressennummer                                               |
| Endezeichen<br>Nicht ausgeführter Befehl | Reaktion bei einem unbekannten                                            |
|                                          | └─ Leerstelle (20H)<br>འི Wagenrücklauf (0Dh)<br>└─ Zeilentransport (0Ah) |

#### 12.1.3 Befehl zur Datenanforderung

#### Datenanforderung

Beim Erhalt dieses Befehls werden angezeigte Daten sofort zurückgeschickt.

| Vorlage  | R۱ | Ν |                |                |   |   |   |   |   |   |   |   |   |   |   |   |                  |   |
|----------|----|---|----------------|----------------|---|---|---|---|---|---|---|---|---|---|---|---|------------------|---|
| Befehl   | R  | W | с <sub>R</sub> | L <sub>F</sub> |   |   |   |   |   |   |   |   |   |   |   |   |                  |   |
| Reaktion | S  | т | ,              | G              | S | , | + | 0 | 0 | 1 | 2 | 3 | • | 0 | k | g | C <sub>R</sub> L | F |

#### Null

Die augenblickliche Anzeige wird auf den Nullpunkt gesetzt.

| Vorlage  | MZ     |
|----------|--------|
| Befehl   | MZCRLF |
| Reaktion | MZCRLF |

#### Tara

Die augenblickliche Anzeige wird auf Null des Nettowerts gesetzt.

| Vorlage  | MT |   |                |    |  |  |
|----------|----|---|----------------|----|--|--|
| Befehl   | М  | Ζ | c <sub>R</sub> | ۲F |  |  |
| Reaktion | М  | Ζ | c <sub>R</sub> | ۲F |  |  |

#### Taraannullierung

Die Tara wird gelöscht und der Bruttowert angezeigt.

| Vorlage  | CT     |
|----------|--------|
| Befehl   | CTCRLF |
| Reaktion | CTCRLF |

#### Bruttowert anzeigen

Der Bruttowert wird angezeigt.

| Vorlage  | MG     |
|----------|--------|
| Befehl   | MGCRLF |
| Reaktion | MGCRLF |

#### Nettowert anzeigen

Der Nettowert wird angezeigt.

| Vorlage  | MN     |
|----------|--------|
| Befehl   | MNCRLF |
| Reaktion | MNCRLF |

#### 12.1.5 Befehle zur Parametereinstellung

#### Tara einstellen

Die Tara wird eingestellt. Aufgrund der Anzeige ist kein Dezimalkomma erforderlich.

| Vorlage  | PT, (Wert) |   |   |   |   |   |                               |  |  |  |
|----------|------------|---|---|---|---|---|-------------------------------|--|--|--|
| Befehl   | РТ         | , | + | 2 | 1 | 3 | C <sub>R</sub> L <sub>F</sub> |  |  |  |
| Reaktion | ΡT         | , | + | 2 | 1 | 3 | C <sub>R</sub> L <sub>F</sub> |  |  |  |

#### 12.1.4 Befehle zur Kontrolle der Waage

#### Oberen Grenzwert einstellen

Einstellung des oberen Grenzwerts für den Vergleich mit der oberen/unteren Grenze. Aufgrund der Anzeige ist kein Dezimalkomma erforderlich.

Vorlage HI, (Wert)

| Befehl   | Η | Ι | , | + | 5 | 0 | 0 | 0 | c <sub>R</sub> | LF |
|----------|---|---|---|---|---|---|---|---|----------------|----|
| Reaktion | Η | Ι | , | + | 5 | 0 | 0 | 0 | c <sub>R</sub> | ۲F |

#### Unteren Grenzwert einstellen

Einstellung des unteren Grenzwerts für den Vergleich mit der oberen/unteren Grenze. Aufgrund der Anzeige ist kein Dezimalkomma erforderlich.

Vorlage LO, (Wert)

| Befehl   | L | 0 | , | - | 5 | 6 | 0 | c <sub>R</sub> | ۲F |
|----------|---|---|---|---|---|---|---|----------------|----|
| Reaktion | L | 0 | , | - | 5 | 6 | 0 | с <sub>R</sub> | ۲F |

#### Endwert einstellen

Einstellung des Endwerts für den Sollwertvergleich. Aufgrund der Anzeige ist kein Dezimalkomma erforderlich.

Vorlage S0, (Wert)

| Befehl   | S | 0 | , | + | 7 | 0 | 0 | 0 | c <sub>R</sub> | LF |
|----------|---|---|---|---|---|---|---|---|----------------|----|
| Reaktion | S | 0 | , | + | 7 | 0 | 0 | 0 | c <sub>R</sub> | LF |

#### Wert für freien Fall einstellen

Einstellung des freien Falls für den Sollwertvergleich. Aufgrund der Anzeige ist kein Dezimalkomma erforderlich.

Vorlage S1, (Wert)

| Befehl   | S | 1 | , | + | 1 | 6 | 0 | C <sub>R</sub> ∟ | F |
|----------|---|---|---|---|---|---|---|------------------|---|
| Reaktion | S | 1 | , | + | 1 | 6 | 0 | C <sub>R</sub> L | F |

#### Vorwert einstellen

Einstellung des Vorwerts für den Sollwertvergleich. Aufgrund der Anzeige ist kein Dezimalkomma erforderlich.

Vorlage S2, (Wert)

| Befehl   | S | 2 | , | + | 8 | 5 | 0 | C <sub>R</sub> I | -F |
|----------|---|---|---|---|---|---|---|------------------|----|
| Reaktion | S | 2 | , | + | 8 | 5 | 0 | C <sub>R</sub> I | -F |

#### Nullbereich einstellen

Einstellung des Nullbereichs für den Sollwertvergleich. Aufgrund der Anzeige ist kein Dezimalkomma erforderlich.

Vorlage S3, (Wert)

| Befehl   | S | 3 | , | + | 7 | 4 | 8 | c <sub>R</sub> | ۲F |
|----------|---|---|---|---|---|---|---|----------------|----|
| Reaktion | S | 3 | , | + | 7 | 4 | 8 | c <sub>R</sub> | LF |

# 12.1.6 Verbundene Funktionen

|                                 | F-Funktion         | Beschreibung                                                                                                    |  |  |
|---------------------------------|--------------------|----------------------------------------------------------------------------------------------------|--|--|
| Ausgabedaten                    | F-40 0             | Angezeigte Daten                                                                                                    |  |  |
|                                 | F-40               | Bruttowertdaten                                                                                                    |  |  |
|                                 | F-40 2             | Nettowertdaten                                                                                                    |  |  |
|                                 | F-4[] ]            | Tara                                                                                                    |  |  |
|                                 | F-4[] 4            | Bruttowertdaten/Nettowertdaten/Tara                                                                                                    |  |  |
| Ausgaberodus                    | E-Eunktion         | Beschreibung                                                                                                    |  |  |
| Ausyabemouus                    |                    | Descriteibung                                                                                                    |  |  |
| Ausgabestrom-<br>Modus          | יייש               | Daten werden beim Auffrischen der Anzeige ausgegeben.<br>(Es kann sein, dass Daten aufgrund des Timings der<br>Baudrate und der internen Probennahmerate nicht<br>ausgegeben werden. Verwenden Sie diesen Modus bei<br>der Verwendung einer externen Anzeige und verwenden<br>Sie die Print (Druck)-Taste des Druckers. |  |  |
| Automatischer<br>Druckmodus     | F-41 1             | Wenn Wiegedaten vom "Ausgabesperrbereich" zum<br>"zugelassenen Ausgabebereich" übergehen und stabil<br>werden, werden diese einmal ausgegeben. Bei<br>Verwendung dieses Modus muß F-02, ausser 0,<br>eingestellt werden.                                                                                                |  |  |
| Manueller Druckmodus            | F-412              | Jedesmal, wenn die PRINT Taste gedrückt wird, werden Daten einmal ausgegeben.                                                                                                    |  |  |
| Befehlsmodus<br>(keine Adresse) | F-4  3             | Siehe Abschnitt 12.1.2 "Befehlsformat" der RS-232C                                                                                                    |  |  |
| Befehlsmodus mit<br>Adresse     | F-4/4              | Schnittstelle.                                                                                                    |  |  |
| Automatischen Druckmodus        | E-Eunktion         | Beschreibung                                                                                                    |  |  |
|                                 |                    | "Ausgabesperrhereich" < +5d                                                                                                    |  |  |
| Nur positive Daten              | ריזב ט             | +5d $\leq$ "zugelassener Ausgabebereich".                                                                                                    |  |  |
| Positive und negative<br>Daten  | F-42               | –5d <u>≤</u> "Ausgabesperrbereich" <u>≤</u> +5d.<br>"Zugelassener Ausgabebereich" < -5d, +5d <<br>"zugelassener Ausgabebereich".                                                                                                    |  |  |
|                                 | F-Funktion         | Beschreibung                                                                                                    |  |  |
| Verzögerung für                 | F-47 []            | Nicht verwendet                                                                                                    |  |  |
| kontinuierliche Daten           | F-47               | Ca. 2 Sekunden                                                                                                    |  |  |
|                                 | F-44 []            | 600 Bits je Sekunde                                                                                                    |  |  |
|                                 | F-44               | 1200 Bits je Sekunde                                                                                                    |  |  |
| Baudrate                        | F-44 2             | 2400 Bits je Sekunde                                                                                                    |  |  |
|                                 | -<br>F-44 <u>3</u> | 4800 Bits je Sekunde                                                                                                    |  |  |
|                                 | F-44 4             | 9600 Bits je Sekunde                                                                                                    |  |  |
| Format 1                        | F-45 ()            | Siehe Abschnitt 12.1.2 "Befehlsformat" der RS-232C                                                                                                    |  |  |
| Format 2                        | F-4 <u>5</u>       | Schnittstelle.                                                                                                    |  |  |
| F - 4E Adresse                  | [][] bis 99        | Werkseinstellung ist [] [] .<br>Wenn nicht 두 - 닉 ㅣ 닉 ausgewählt wird, ist 두 - 닉ြ<br>nicht effektiv.                                                                                                    |  |  |
|                                 |                    |                                                                                                    |  |  |

|          |                                                                     | Beschreibung                   |
|----------|---------------------------------------------------------------------|--------------------------------|
| [F-[]7   | Datenausgabe der Tara                                               |                                |
| [F-[]8   | Ausgabe bei Überlastung und unbeständigem Zustand                   | Verwendet oder nicht verwendet |
| [F-[]9   | Klassifizierung der Tara und voreingestellten Tara in der Kopfzeile | Auswahl von TR und PT          |
| [F - 1[] | Stellenanzahl der Einheit                                           | Zwei oder drei Stellen         |
| [F-]]    | Akkumulationsfunktion                                               | Effektiv oder nicht effektiv   |

# 13. Spezifikationen

# Analogeingang und A/D-Umsetzung

| Eingangsempfindlichkeit    | Bis zu 0,2 μV/Teilung                            |  |  |  |
|----------------------------|--------------------------------------------------|--|--|--|
| Eingangssignalbereich      | -1mV ~ 15mV                                      |  |  |  |
| Meßdosen-Erregerspannung   | 5V Gleichstrom +/-5%, 120mA mit Fernerfassung    |  |  |  |
| Meßdosen-Antriebskapazität | Max. 8 x 350 Ω Meßdosen                          |  |  |  |
| Temperaturkoeffizient      |                                                  |  |  |  |
| Nullpunkt                  | +/- (0,2 µV+ 0,0008% anpassungspannung) /°C Type |  |  |  |
| Endwert                    | +/-0,0008/°C Ablesung (typ.)                     |  |  |  |
| Nicht-Linearität           | 0,01% der vollen Skala                           |  |  |  |
| Maximales Eingangsgeräusch | Weniger als 0,4 µVp-p                            |  |  |  |
| Eingangsimpedanz           | 10 M $\Omega$ oder höher                         |  |  |  |
| A/D-Umsetzungsmethode      | Integrierender Dual-Slope-Typ                    |  |  |  |
| A/D-Auflösung              | 40.000                                           |  |  |  |
| A/D-Umsetzungsrate und     | Ca 10-mal/Sekunde                                |  |  |  |
| Anzeigenautfrischung       |                                                  |  |  |  |
| Maximale Anzeigeauflösung  | 10.000 (20.000 zulässig)                         |  |  |  |

# Digitalbereich

| Meßanzeige |              | 7-Segment-Vakuumfluoreszenzanzeige                         |  |  |
|------------|--------------|------------------------------------------------------------|--|--|
|            | Zeichenfarbe | Kobaltblau                                                 |  |  |
|            | Zeichenhöhe  | 13mm                                                       |  |  |
| Zustand    | sanzeige     |                                                            |  |  |
|            | Symbolfarbe  | Kobaltblau                                                 |  |  |
|            | Symbol       | Minus-Zeichen, Nullpunkt, Bewegungsfeststellung,           |  |  |
|            |              | Bruttowert, Nettowert, voreingestellte Tara, Akkumulations |  |  |
|            |              | daten speicherung                                          |  |  |
| Einheit    |              |                                                            |  |  |
|            | Zeichenfarbe | Grün                                                       |  |  |
|            | Einheit      | Kg, t, lb                                                  |  |  |

#### Schnittstelle

| Externer Kontrolleingang          | Sieben Kontakteingangsanschlüsse, ausgewählte       |
|-----------------------------------|-----------------------------------------------------|
| O a vialla v Otavala vala vala va | Funktionen                                          |
| Serieller Standardausgang         | Exklusiver Ausgang für A&D Peripheriegeräte         |
| RS-232C Schnittstelle             | Serielle Schnittstelle für Kommunikation            |
|                                   | 3-Punkt                                             |
|                                   | Kapazität: 250V Wechselstrom, 30V Gleichstrom, max. |
|                                   | Stromversorgung 3A (ohmsche Belastung)              |
| Relaisausgang                     | Vergleichsmodusauswahl                              |
|                                   | HI, GO, LO Ausgabe für Vergleich mit oberer/unterer |
|                                   | Grenze                                              |
|                                   | Nullbereich, Vorwert, freier Fall, Endwert für      |
|                                   | Sollwertvergleich                                   |

# Allgemeines

| Stromversorgung    | Auswahl durch internen Anschluss von 100V Wechselstrom,<br>120V Wechselstrom, 200V Wechselstrom und 220V bis<br>240V Wechselstrom; +10 bis -15%, 45 bis 65Hz |
|--------------------|----------------------------------------------------------------------------------------------------|
| Stromverbrauch     | Ca. 30VA                                                                                                    |
| Betriebstemperatur | -10°C bis +40°C (14°F bis 104°F)                                                                                                    |
| Feuchtigkeit       | 85% relative Feuchtigkeit (keine Kondensation)                                                                                                    |
| Gewicht            | Ca. 1,8kg                                                                                                    |
| Маве               | 192 (B) x 96 (H) x 165 (T) mm                                                                                                    |
| Zubehöre           | Siehe Abschnitt 4.1.4 "Zubehöre und Option"                                                                                                    |

# 13.1 Маве

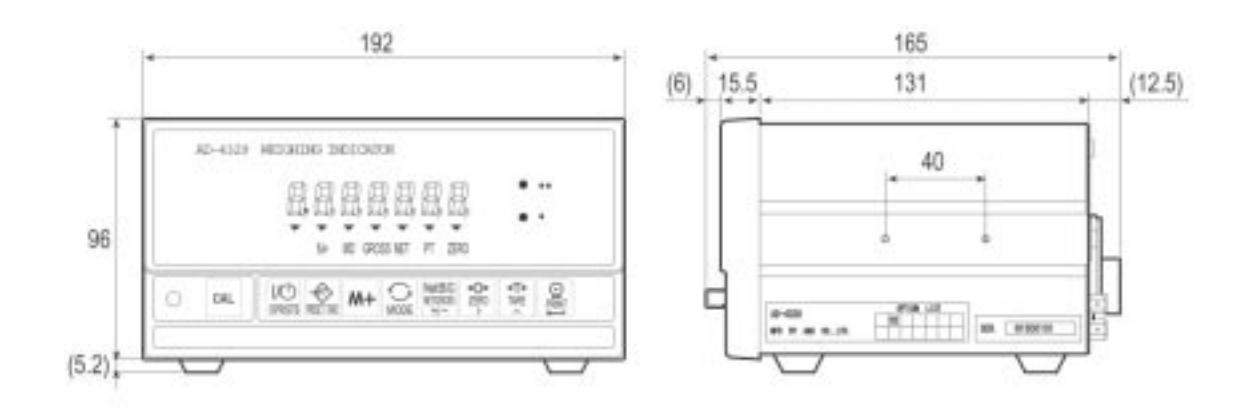

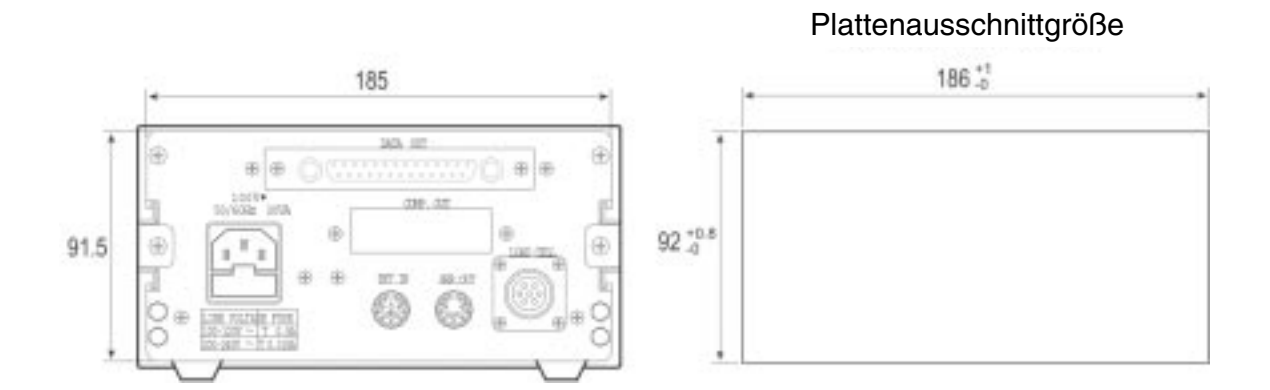